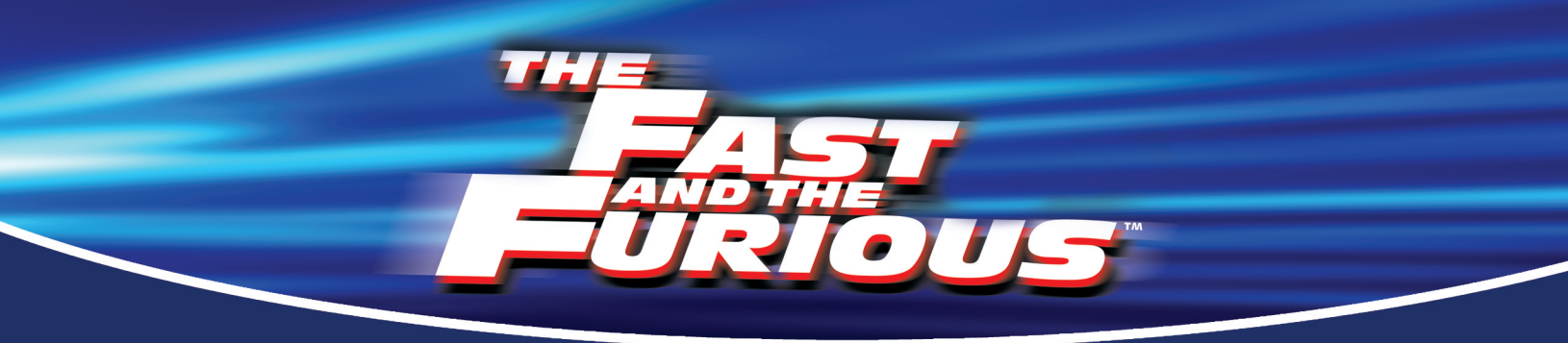

# **Operator's Manual 1.1**

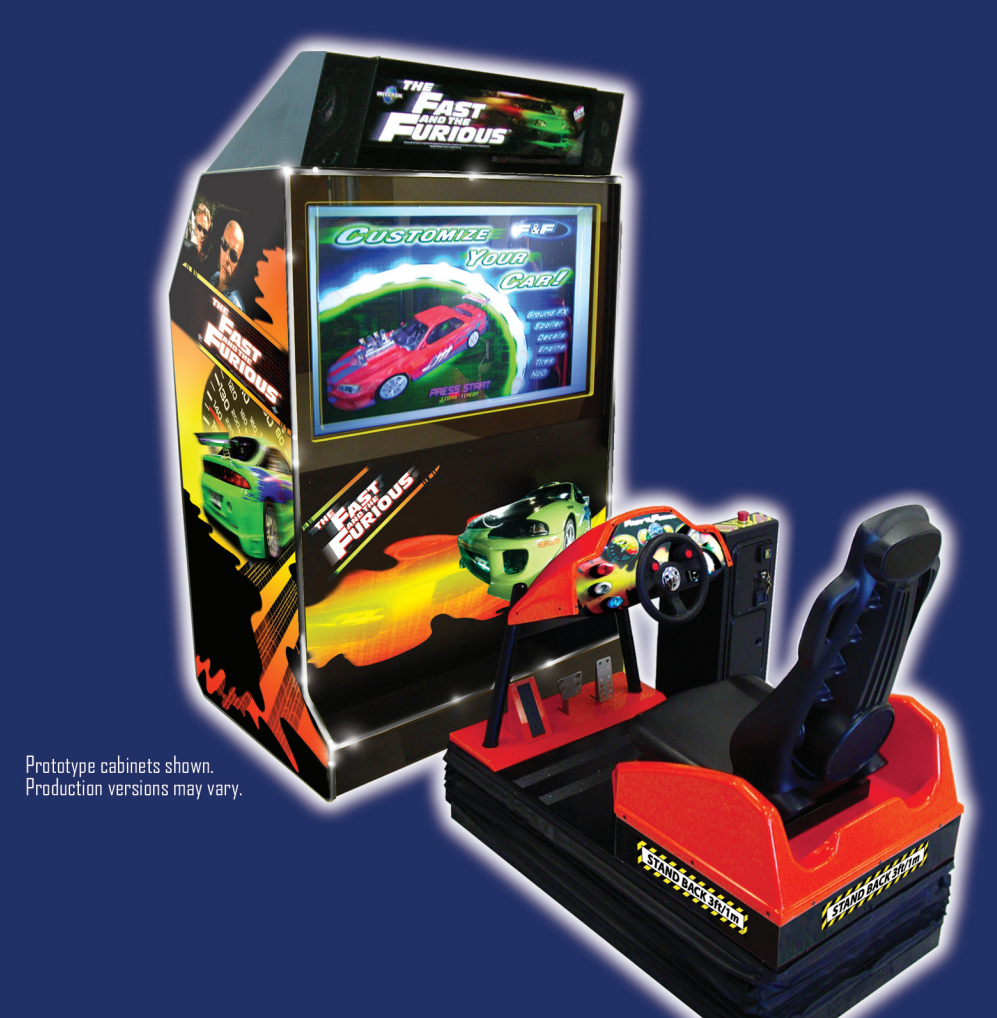

# TsuMo<sup>™</sup> Deluxe Motion-Base The Fast and the Furious<sup>™</sup>

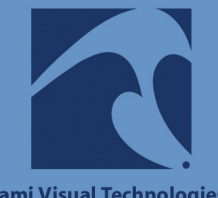

Tsunami Visual Technologies, Inc. 47751 Fremont Blvd. Fremont, CA 94538 tel. 510.661.9588 fax. 510.661.9587 www.tsunamivisual.com

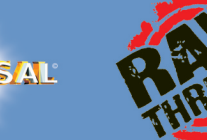

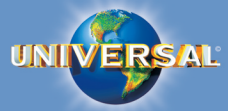

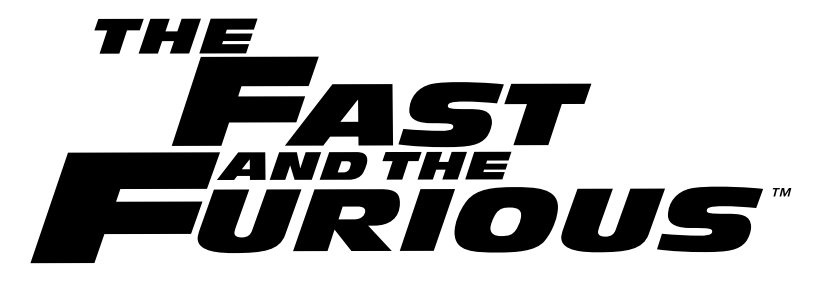

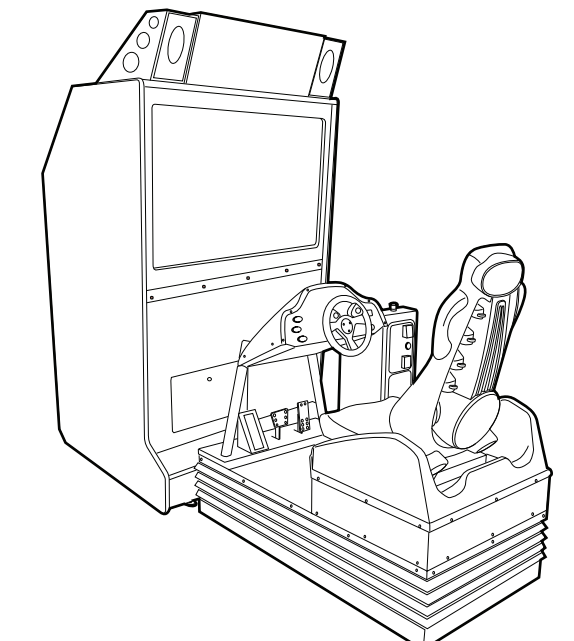

# OPERATOR'S MANUAL 1.1

TsuMo<sup>™</sup> Deluxe Motion-Base The Fast and the Furious<sup>™</sup>

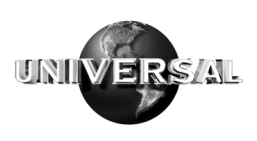

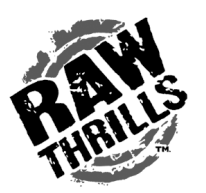

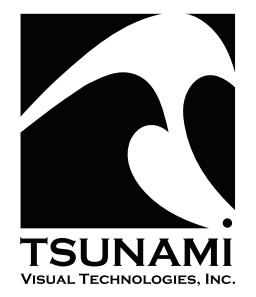

47751 Fremont Blvd. Fremont, CA 94538 tel. 510.661.9588 fax. 510.661.9587 www.tsunamivisual.com

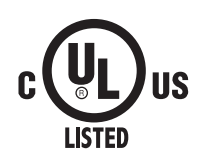

# TABLE OF CONTENTS

| INTRODUCTION                                                        | 1-1  |
|---------------------------------------------------------------------|------|
| PARTS IDENTIFICATION                                                | 2-1  |
| THE FAST AND THE FURIOUS DELUXE DISPLAY CABINET (FRONT)             | 2-1  |
| THE FAST AND THE FURIOUS DELUXE DISPLAY CABINET (REAR)              | 2-2  |
| THE FAST AND THE FURIOUS DELUXE MOTION SEAT ASSEMBLY                | 2-3  |
| PUSH ROD ASSEMBLY AND MOUNTED MOTOR ASSEMBLY                        | 2-4  |
| THE FAST AND THE FURIOUS MOTION BASE                                | 2-5  |
| MOTOR DRIVE AND DISTRIBUTION BOXES                                  | 2-6  |
| THE FAST AND THE FURIOUS DELUXE COMPUTER SYSTEM                     | 2-7  |
| THE FAST AND THE FURIOUS DELUXE COMPONENT CALL-OUT                  | 2-8  |
| CABINET AND MOTION BASE CABLE CONNECTIONS                           | 2-9  |
| DATA DISTRIBUTION BOX (DDB) CONNECTIONS                             |      |
| JAMMA & H-BOOM PCB TO MOTION BASE                                   | 2-11 |
| DATA DISTRIBUTION BOX (DDB) TO COIN TOWER                           | 2-12 |
| D/A CARD TO MOTOR DRIVE BOXES (MDB)                                 | 2-13 |
| MOTOR DRIVE BOX (MDB) TO POTENTIOMETER (POT)                        | 2-14 |
| MOTOR POWER                                                         | 2-15 |
| WIRING IDENTIFACATION                                               | 3-1  |
| GENERAL WIRING DIAGRAM                                              | 3-1  |
| ELECTRICAL HARNESS' (INTERCONNECTING THE CABINET & THE MOTION BASE) |      |
| INSTALLATION                                                        | 4-1  |
| INSTALLATION                                                        | 4-1  |
| UNPACKING NOTES & PROCEDURE                                         | 4-1  |
| PRE-INSTALL CAUTIONS                                                | 4-1  |
| SET UP PROCEDURE                                                    | 4-2  |
| TEAR-DOWN PROCEDURE                                                 | 4-4  |
| REPACKING THE MOTION BASE                                           | 4-4  |
| REPACKING THE CABINET                                               | 4-4  |
| STANDARD HANDLING PROCEDURE                                         |      |
| DOLLAR BILL ACCEPTOR INSTALLATION                                   |      |
| DOLLAR BILL ACCEPTOR CONFIGURATION                                  |      |
| GAME UNIT POWER UP AND TEST PROCEDURE                               | 4-7  |
| LINKING 2 FAST AND THE FURIOUS DELUXE CABINETS                      | 4-7  |
| LINKING 3 TO 8 FAST AND THE FURIOUS DELUXE CABINETS                 | 4-9  |
| SETUP AND TEST MENU                                                 |      |
| MAIN MENU                                                           |      |
| DIAGNOSTIC MENU                                                     |      |
| SWTCH TEST                                                          |      |
| DIP-SWITCH TEST                                                     |      |
| SOUND TEST                                                          |      |
| WHEEL TEST                                                          |      |
| MONITOR TEST                                                        |      |
| LAMP TEST                                                           |      |
| COIN METER TEST                                                     |      |
| WATCHDOG TEST                                                       |      |
| GAME AUDITS                                                         | 4-16 |
| general 1 audits                                                    |      |
| GENERAL 2 AUDITS                                                    | 4-17 |
| COURSE AUDITS                                                       | 4-18 |
| COURSE WINS AUDITS                                                  | 4-18 |
| PLACINGS AUDITS                                                     | 4-19 |
| VEHICLES AUDITS                                                     | 4-19 |
| UPGRADE AUDITS                                                      |      |

|                                              | 4.00 |
|----------------------------------------------|------|
| TUNES AUDITS                                 |      |
| SIUNIS AUDIIS                                |      |
| ADJUSTMENT MENU                              |      |
| PRICE MENU                                   |      |
| MONEY UNIT MENU                              |      |
| COIN VALUE MENU                              |      |
| COIN PER BILL PULSE MENU                     |      |
| COIN PER CREDIT MENU                         |      |
| CREDIT TO START MENU                         |      |
| FREE PLAY MENU                               |      |
| 1 <sup>31</sup> PLACE FREE RACE MENU         |      |
| START TIME BONUS MENU                        |      |
| CHECKPOINT BUNUS TIME MENU                   |      |
| ATTRACT AUDIO MENU                           |      |
| SPPED MEASURMENT MENU                        |      |
| STARTING LINE GIRLS MENU                     |      |
| GAME DIFFICULTY MENU                         |      |
| MAX CREDITS MENU                             |      |
| MULTI-PLAY WIN GETS FREE RACE MENU           |      |
| WHEEL STIFNESS LEVEL MENU                    |      |
| MAX NAME LENGTH MENU                         |      |
| EXPLODING CARS MENU                          |      |
| PLAYS FOR HIGH SCORE RESET MENU              |      |
| UTILITES MENU                                |      |
| CRC CHECK MENU                               |      |
| CLEAR CREDIT MENU                            |      |
| CLEAR AUDIT MENU                             |      |
| CLEAR HIGH SCORES MENU                       |      |
| CLEAR PLAYER STATUS MENU                     |      |
| SET DEFAULT ADJUSTMENT MENU                  |      |
| FACTORY RESTORE MENU                         |      |
| CALIBRATION MENU                             |      |
| GAME MODE, SOUND - VOLUME MENU               |      |
| ATTRACT MODE. SOUND - VOLUME MENU            |      |
| SPECIFICATIONS                               |      |
| THE FAST AND THE FURIOUS DELUXE MOTION BASE  |      |
| THE FAST AND THE FURIOUS DELUXE CABINET      | 5-2  |
| MAINTENANCE AND DIAGNOSTICS                  | 6-1  |
| INSPECTION SCHEDULE                          | 6-1  |
| CALIBRATION TEST PROCEDURE                   | 6-2  |
| REMOVAL AND REPLACEMENT OF BELLOW SKIRTS     | 6-2  |
| MOTOR AND POTENTIOMETER ASSEMBLY CALIBRATION | 6-3  |
| POTENTIOMETER ASSEMBLY REPLACEMENT           | 6-4  |
| PUSH ROD ASSEMBLY REPLACEMENT                | 6-4  |
| MOTOR DRIVE BOX REPLACEMENT                  | 6-5  |
| TROUBLESHOOTING                              | 7-1  |
| GENERAL TROUBLESHOOTING GUIDE                |      |
| TROUBLESHOOTING THE MOTION BASE              |      |
| HARD DRIVE RECOVERY                          |      |
| POWER MANAGEMENT SETTING (BIOS, PC)          | 7-6  |
| THE FAST AND THE FURIOUS DELUXE WARRANTY     | 8-1  |

# INTRODUCTION

Congratulations on your purchase of Tsunami Visual Technologies' "The Fast and the Furious" Deluxe! This Manual will guide you through the Setup, Operation and Maintenance of Motion System for Arcade Environments.

The "Fast and the Furious" Deluxe is different from any other Arcade Machines you have experienced; it is a fully interactive coin-operated motion simulator, capable of an awesome three degrees of freedom (pitch, roll and heave) movement. This System enables real life simulation of motion, needed by "The Fast and the Furious" Deluxe software. The Unit is powered by electric motors, rather than higher maintenance pneumatic or hydraulic actuators that have typically been used to power Motion Simulators in the past. The heart of the Motion System is Tsunami's patented Ballista<sup>TM</sup>; a powerful, Mini Motion Platform which is based on real-time physics-based dynamics. Players will experience the game first-hand as they are jolted, moved, and bumped in synchronization with intense game play.

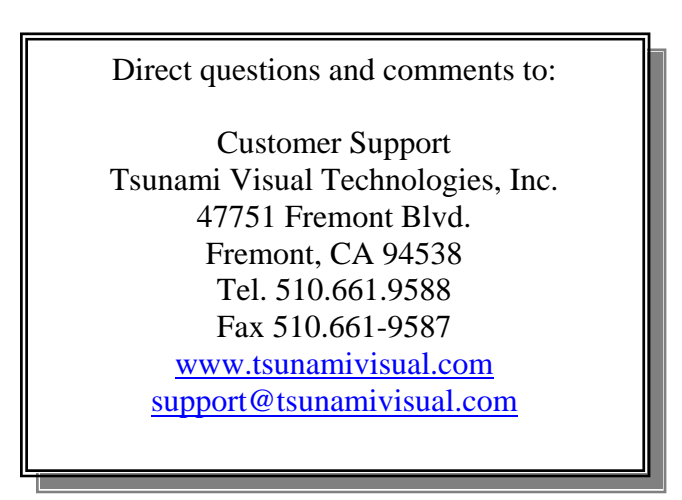

#### WARNING: HAZARD TO EPILEPTICS.

A very small portion of the population has a condition which may cause them to experience epileptic seizures or have momentary loss of consciousness when viewing certain kinds of flashing lights or patterns that are present in our daily environment. These persons may experience seizures while watching some kinds of television pictures or playing certain video games. Peoples who have not had any previous seizures may nonetheless have an undetected epileptic condition.

If you or anyone in your family has experienced symptoms linked to an epileptic condition (e.g., seizures or loss of awareness), immediately consult your physician before using any video games.

We recommend that parents observe their children while they play video games. If you or your child experience the following symptoms: dizziness, altered vision, eye or muscle twitching, involuntary movements, loss of awareness, disorientation, or convulsions, DISCONTINUE USE IMMEDIATELY and consult your physician.

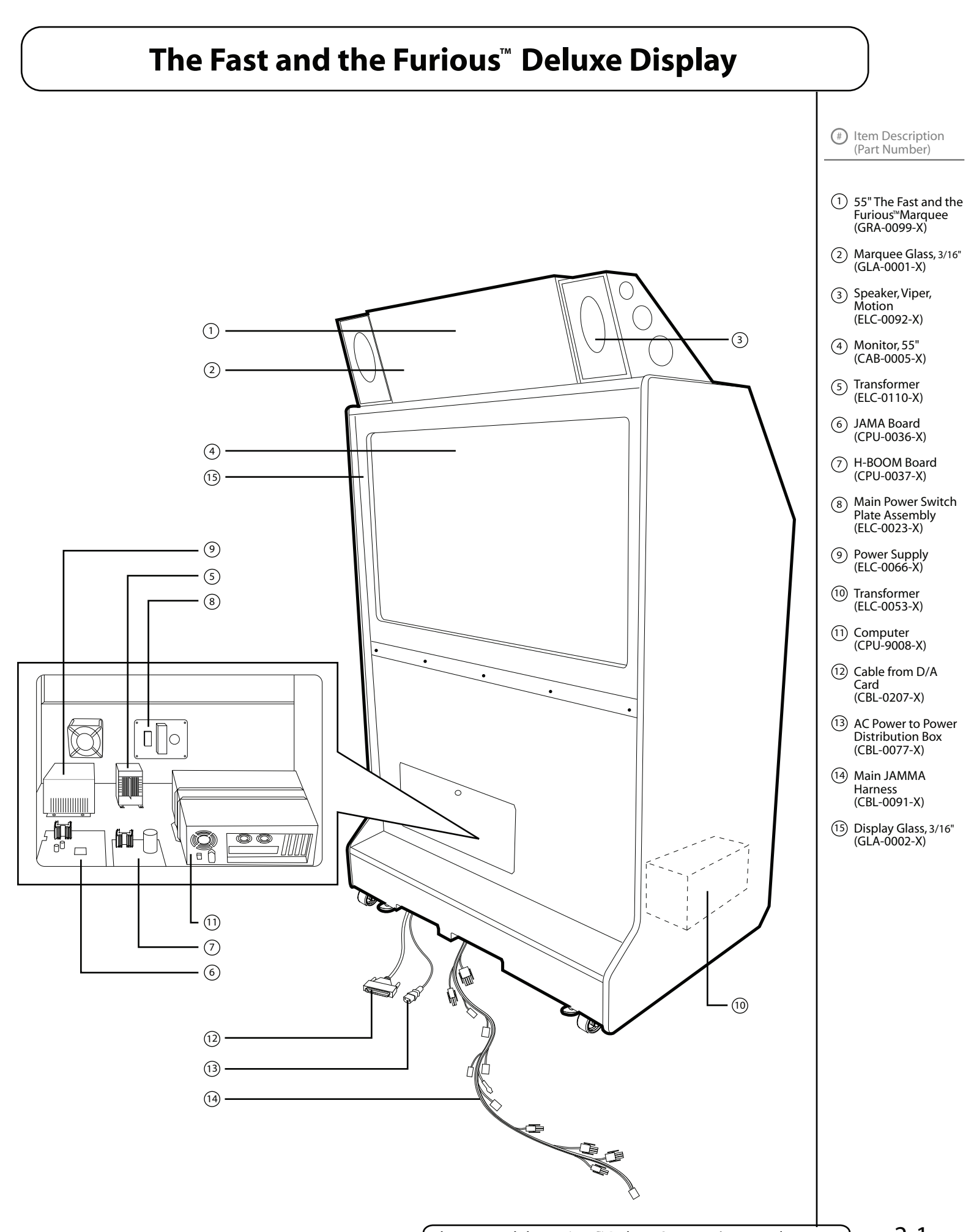

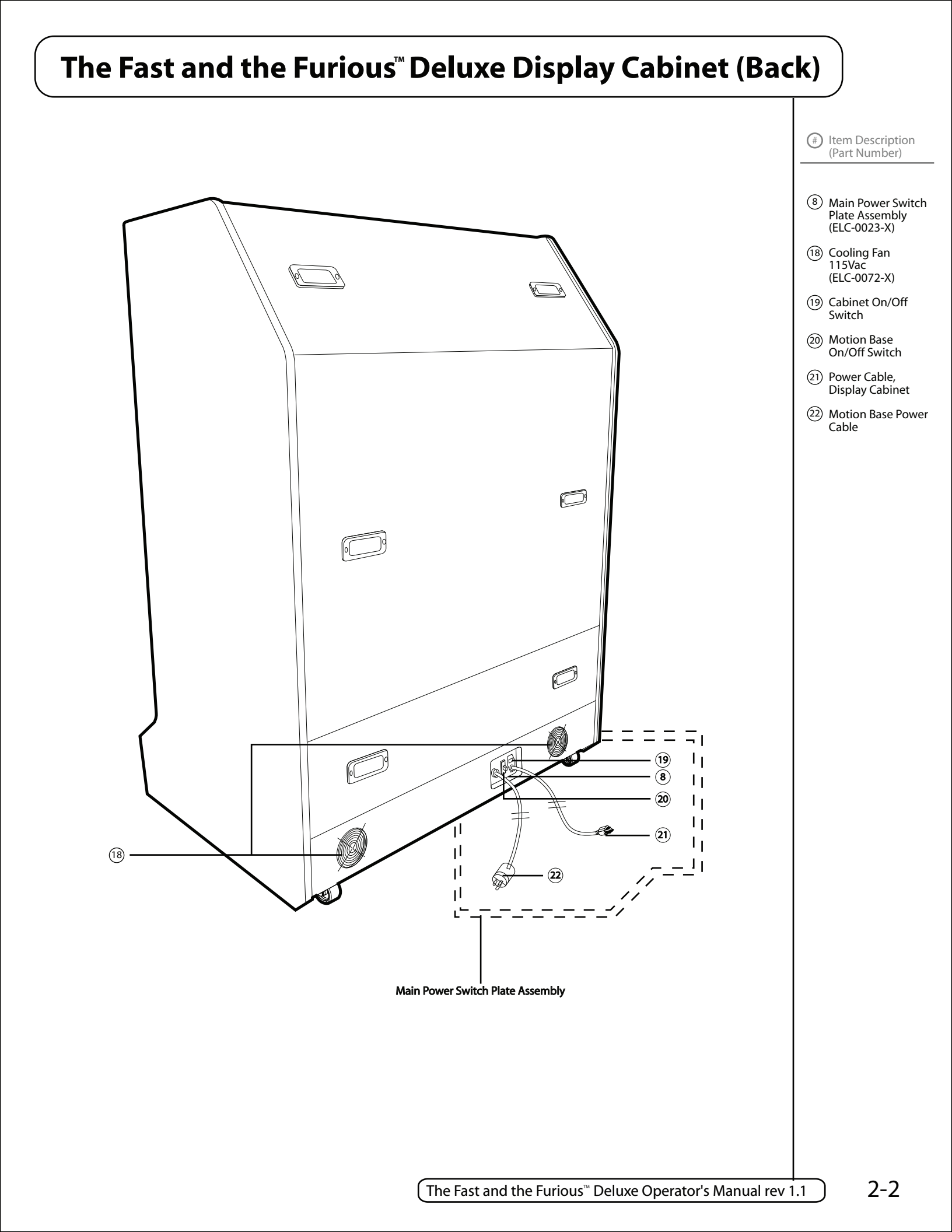

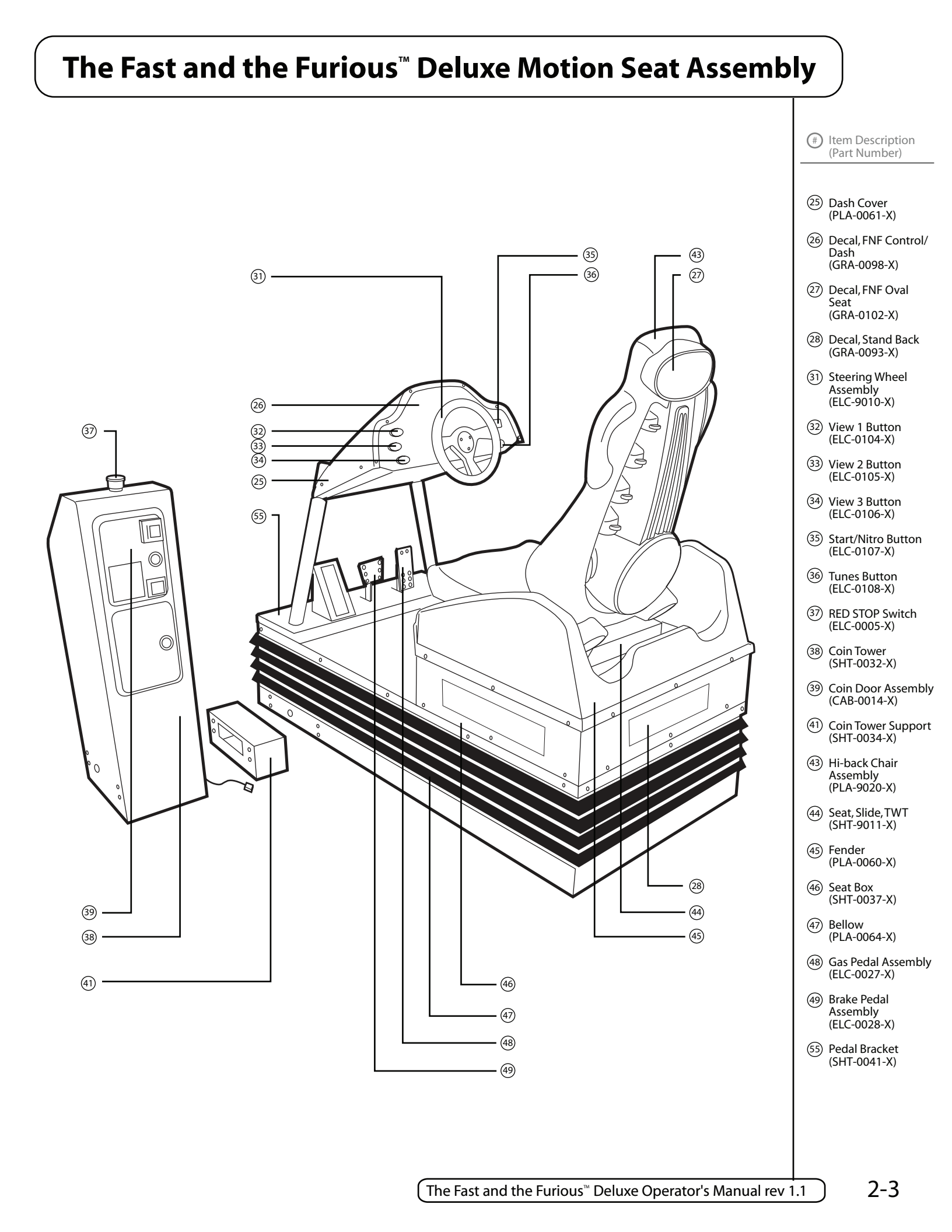

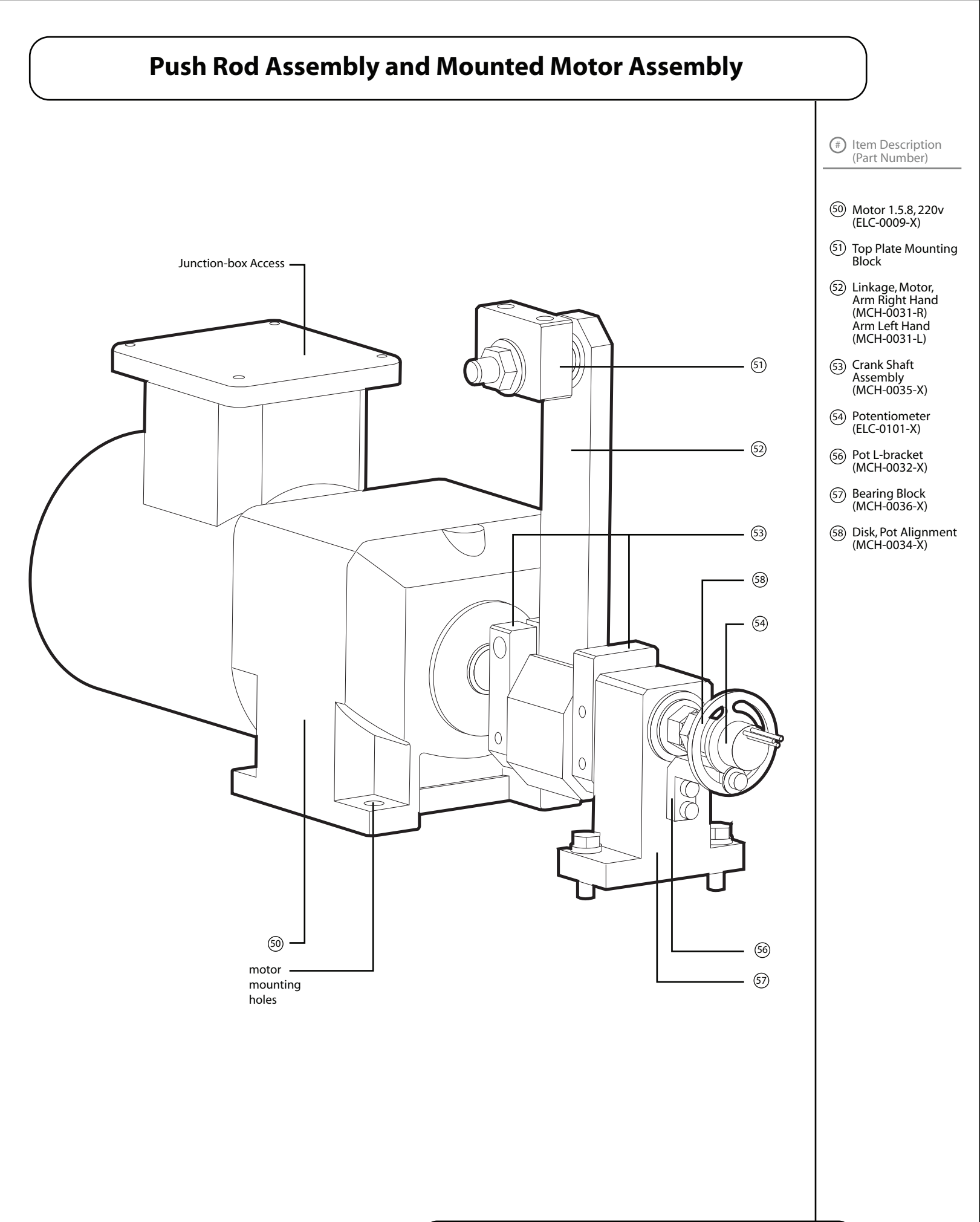

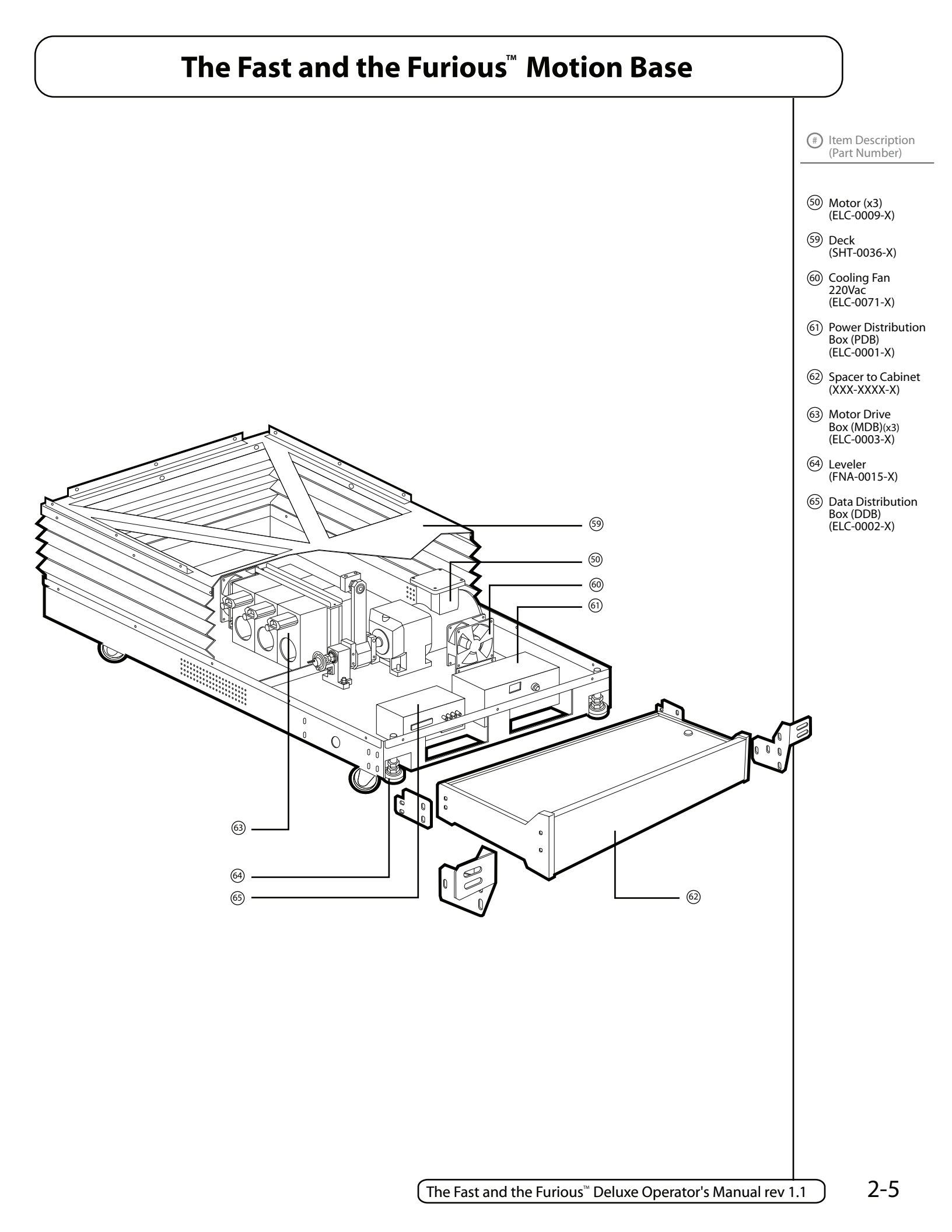

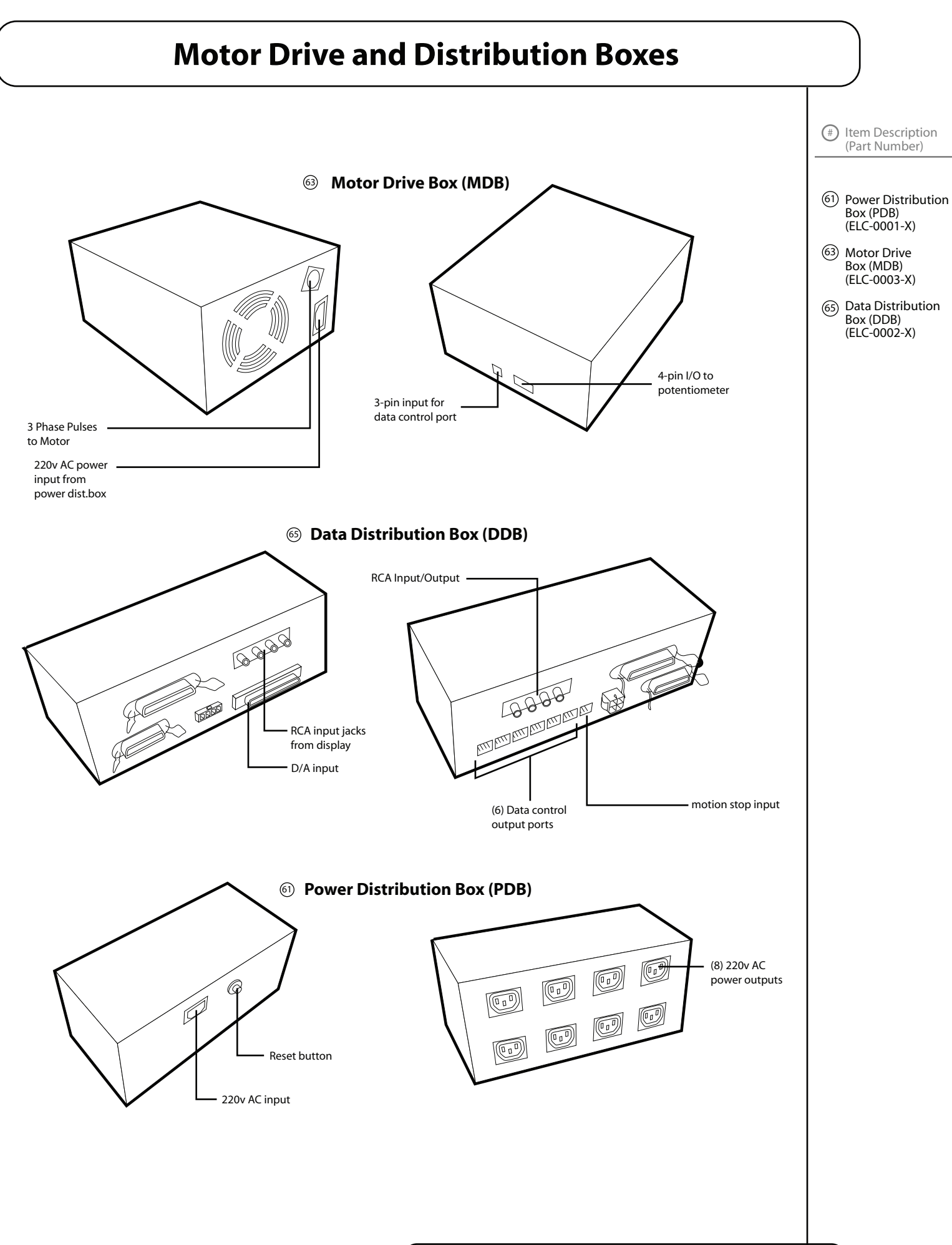

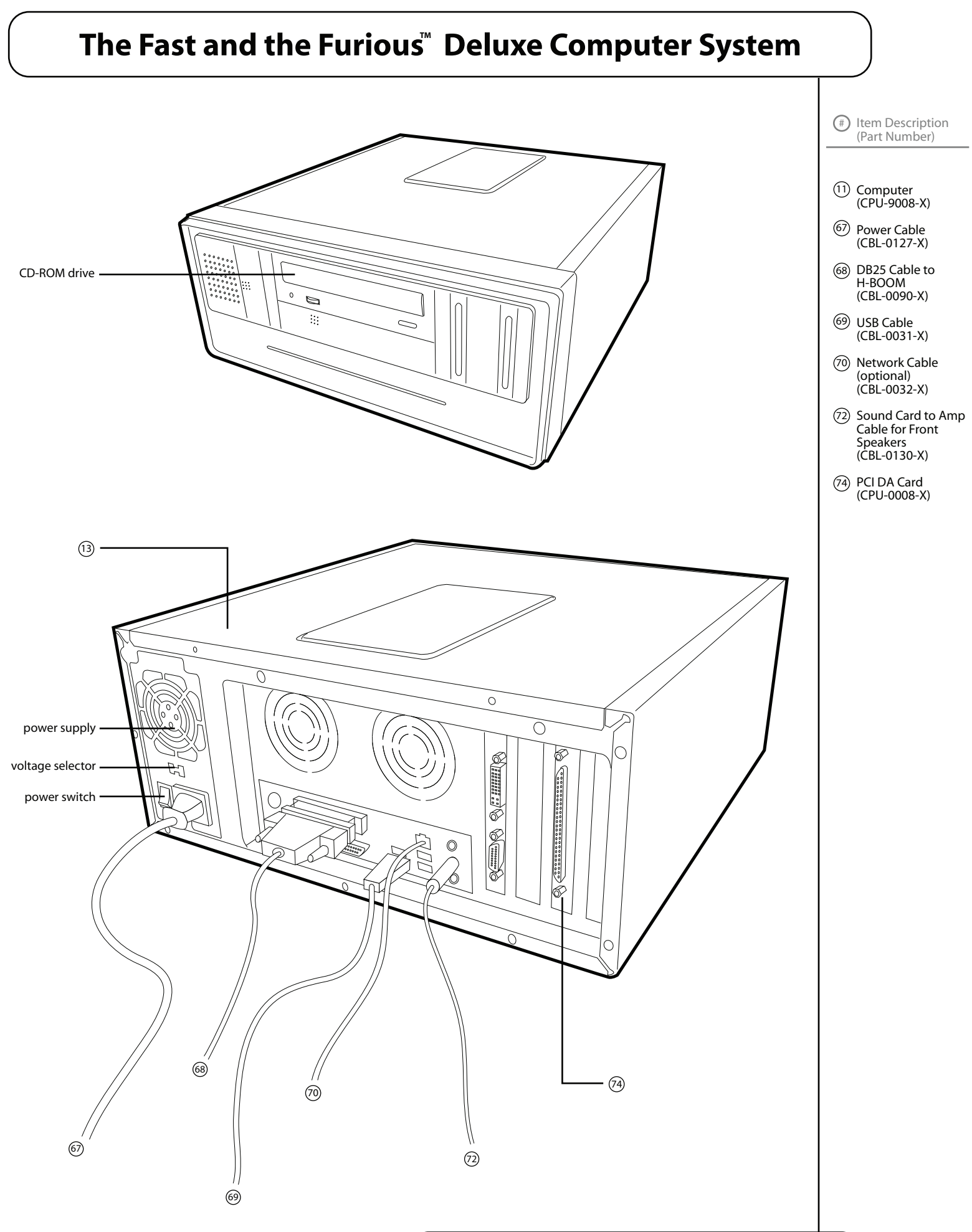

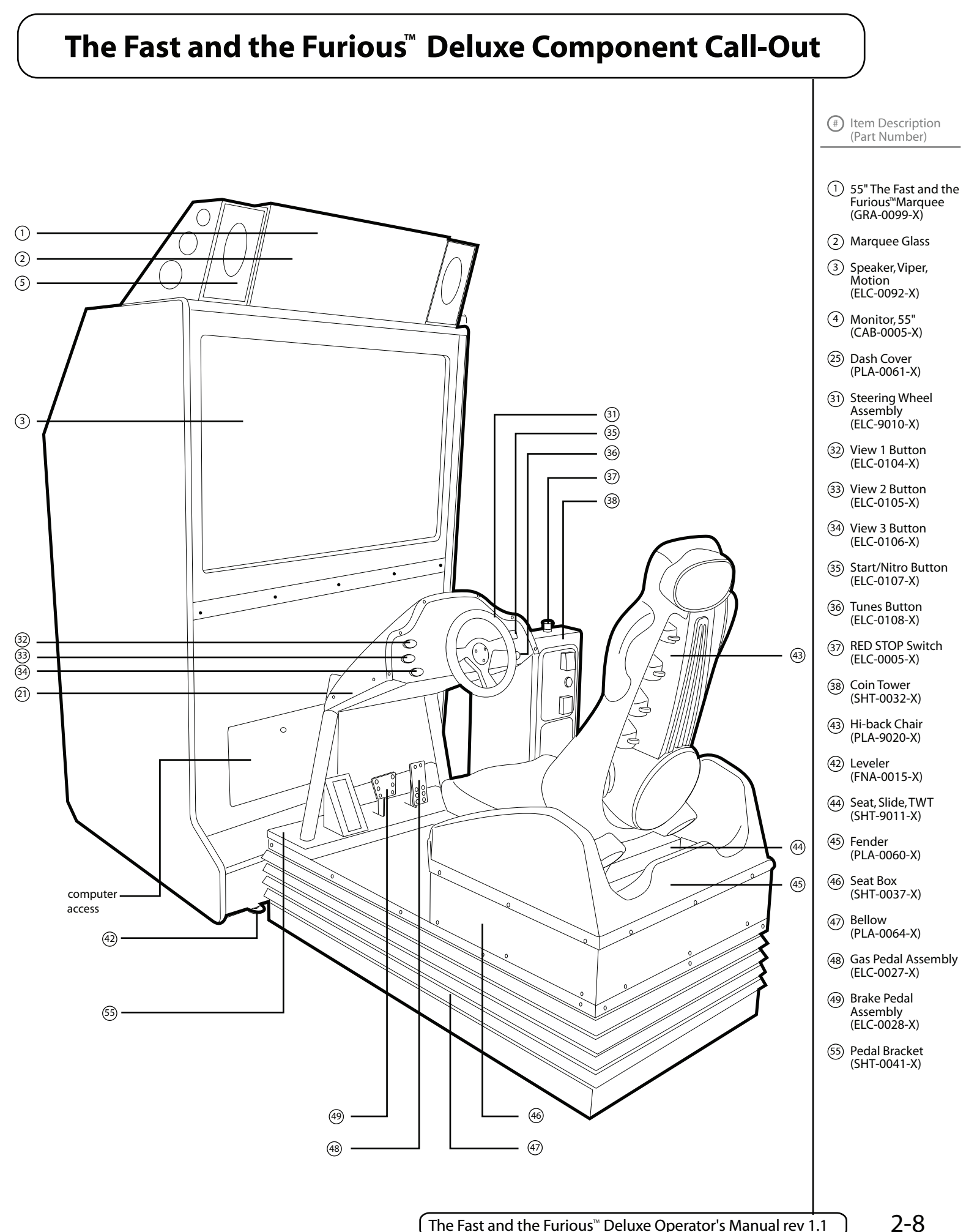

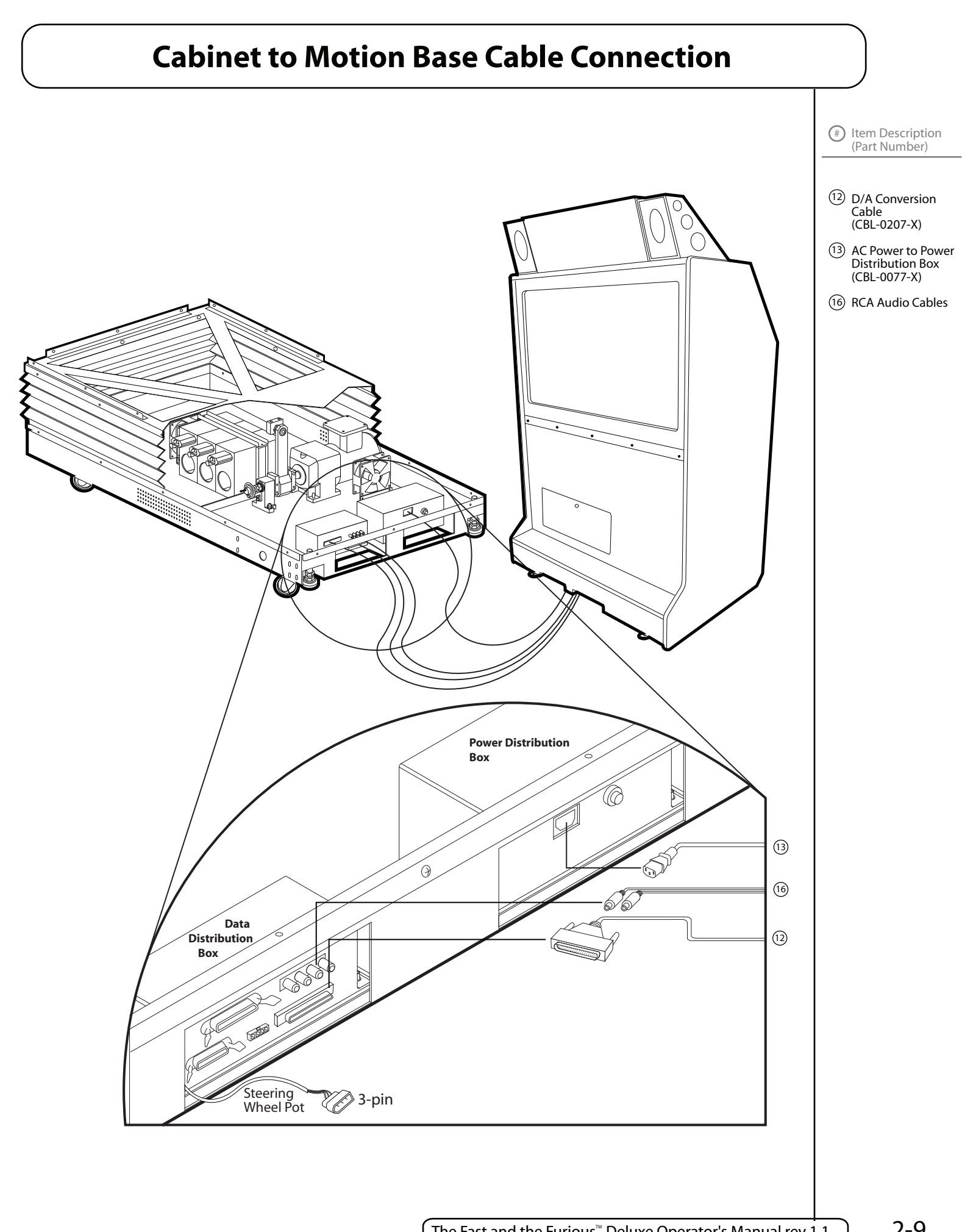

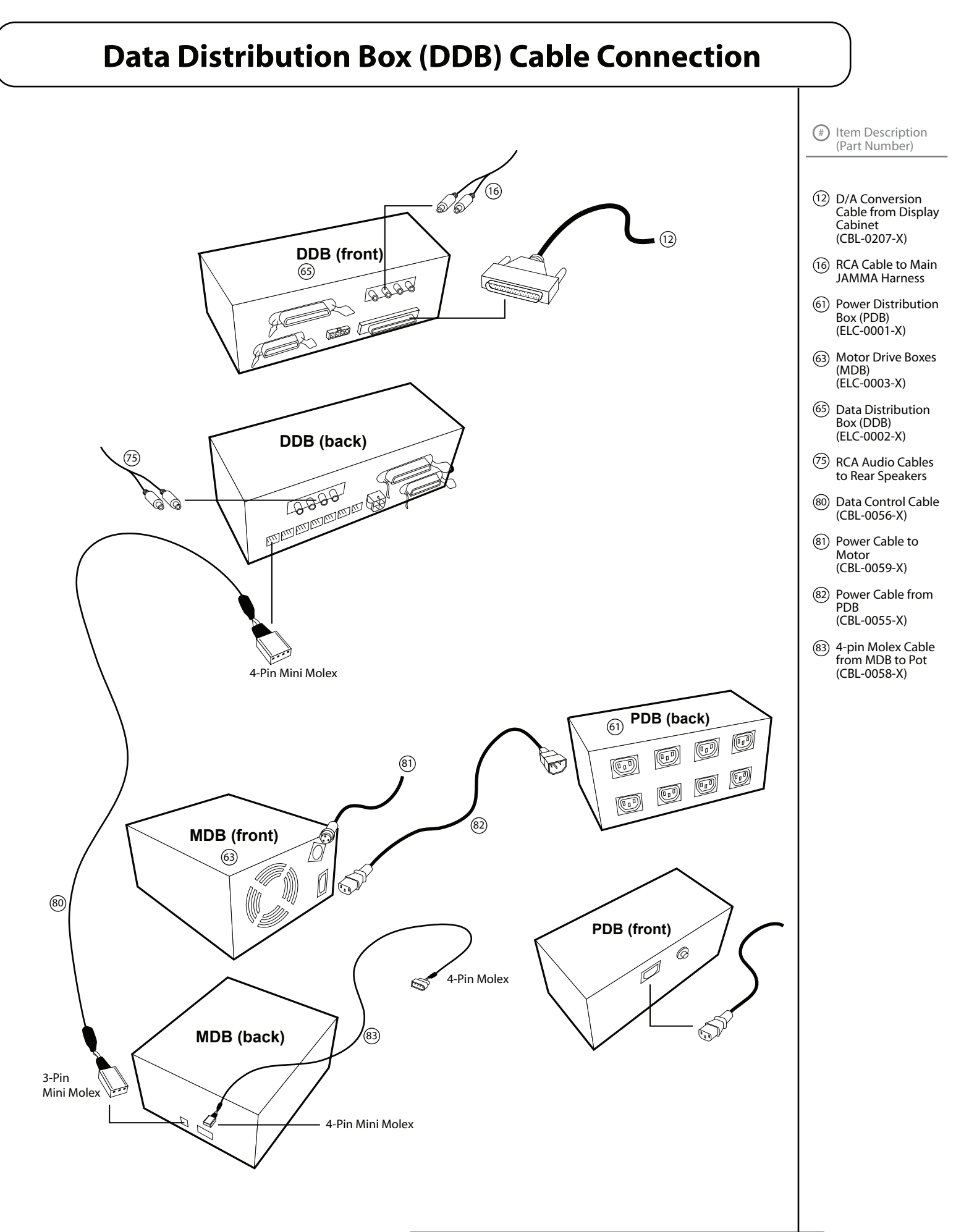

# **JAMMA & H-BOOM Board to Motion Base**

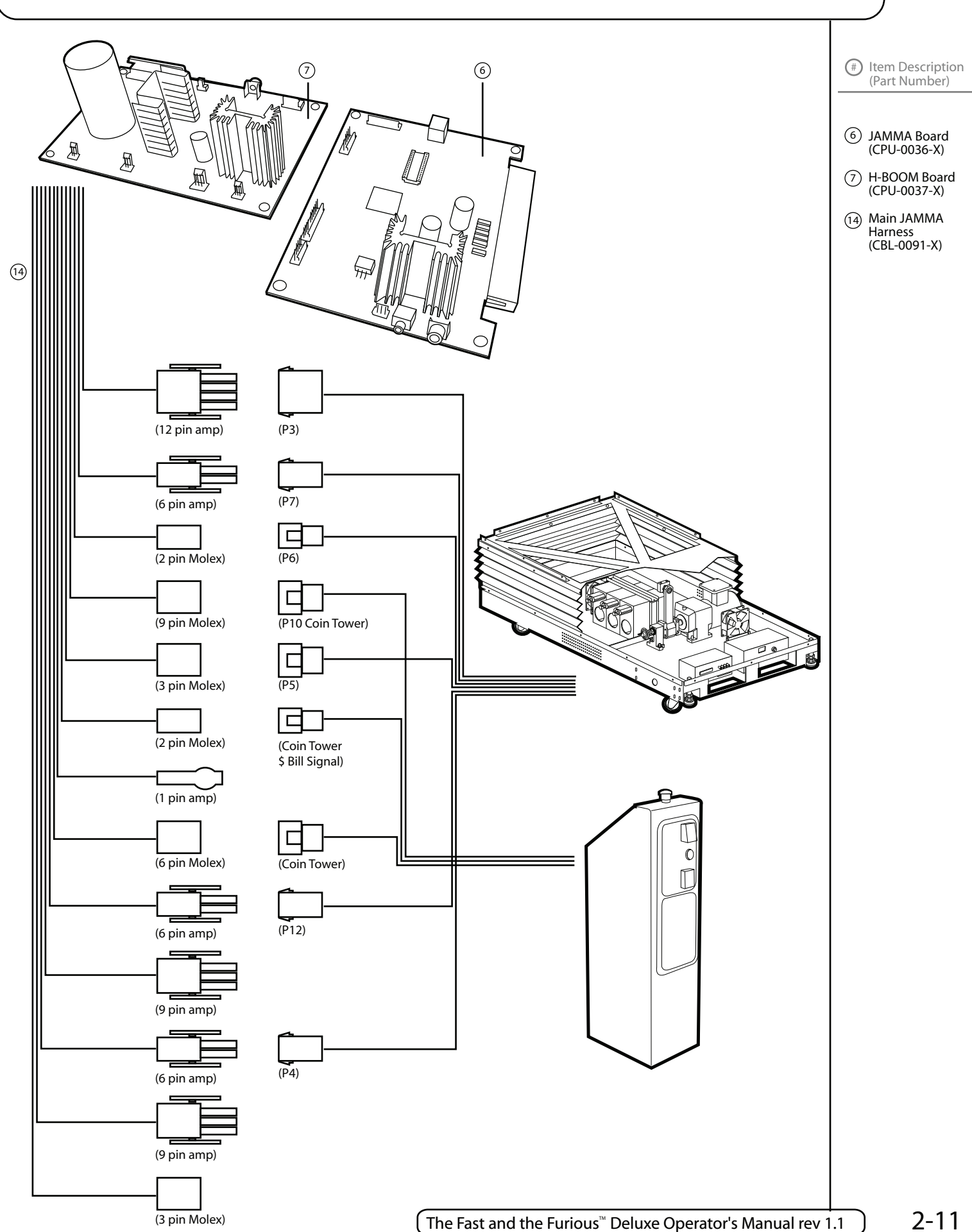

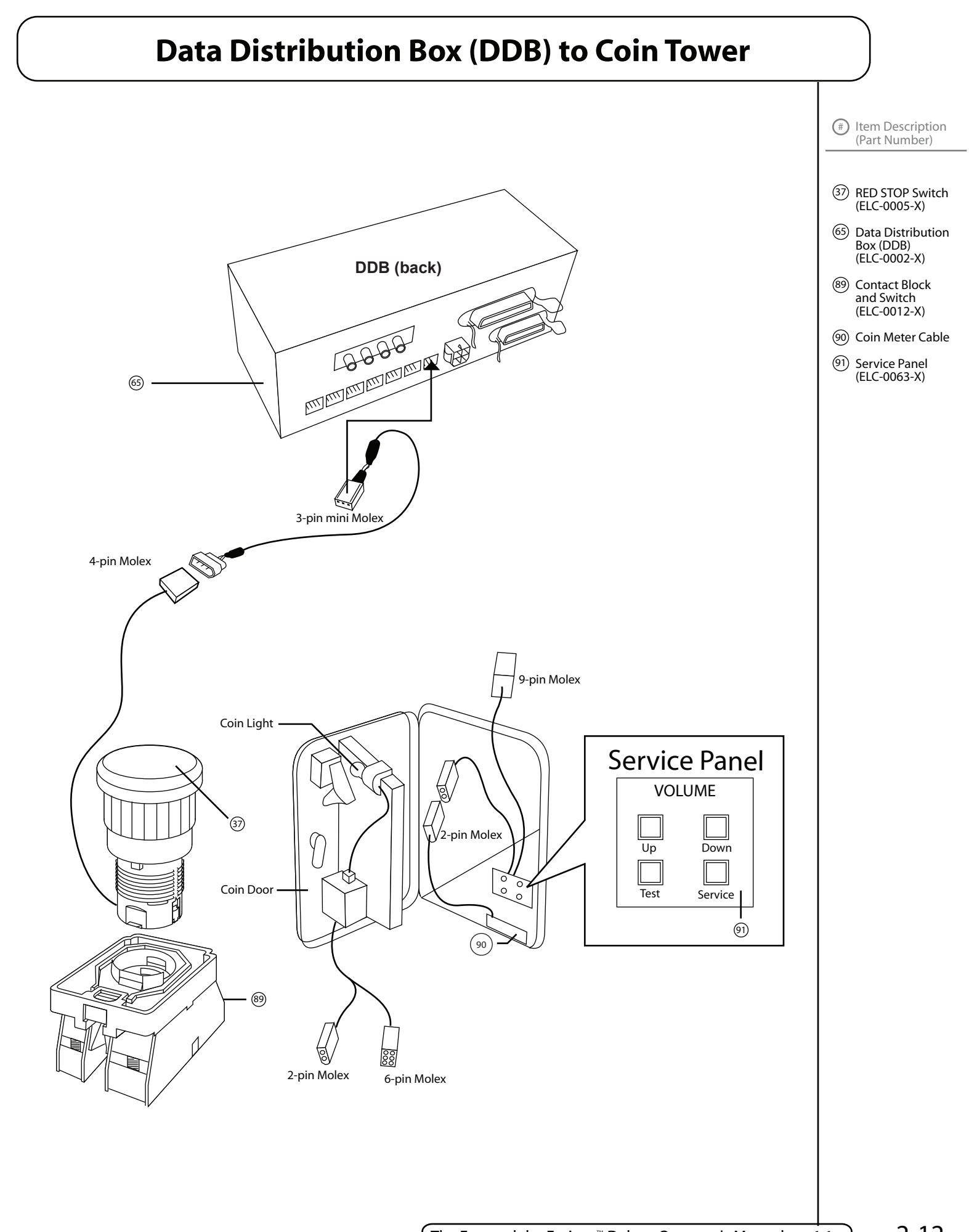

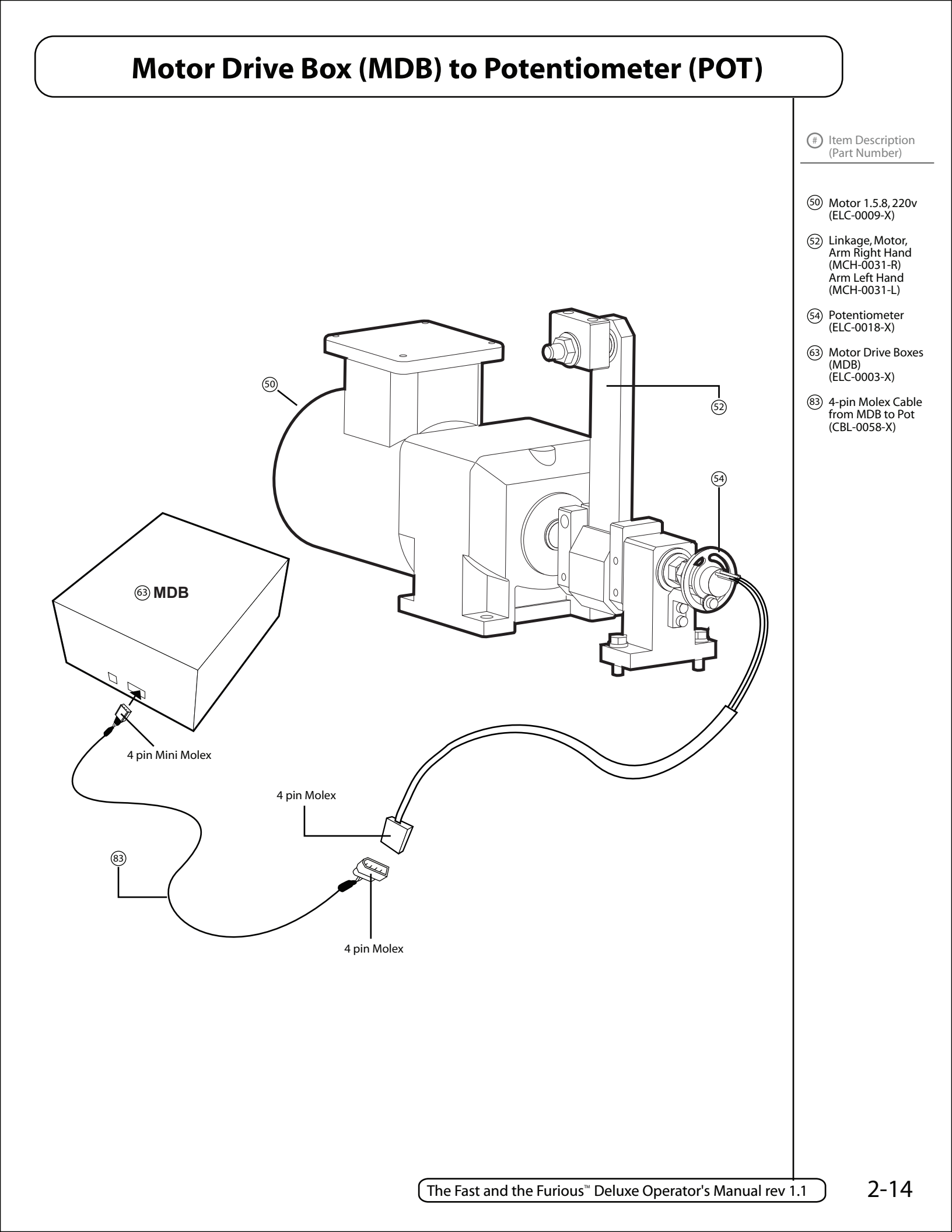

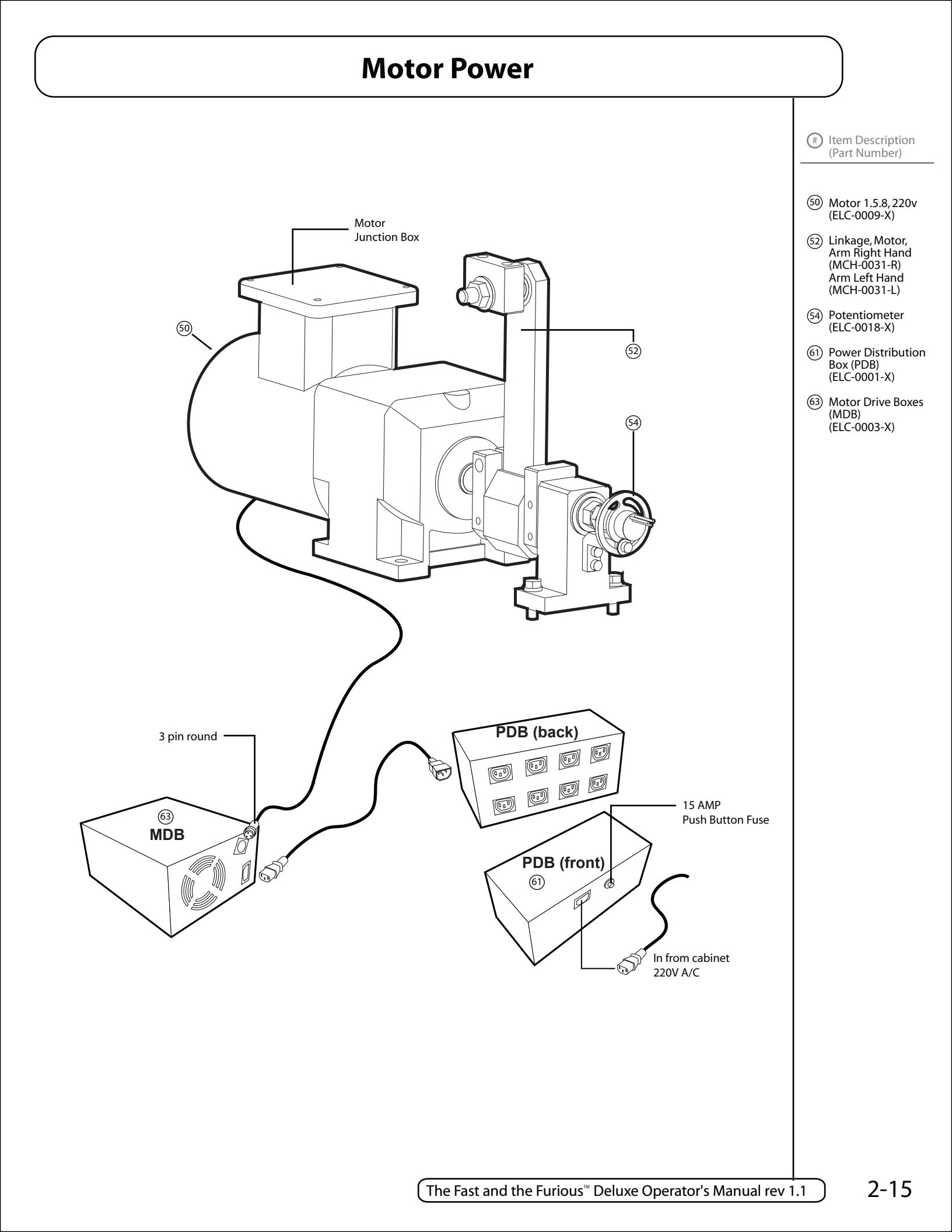

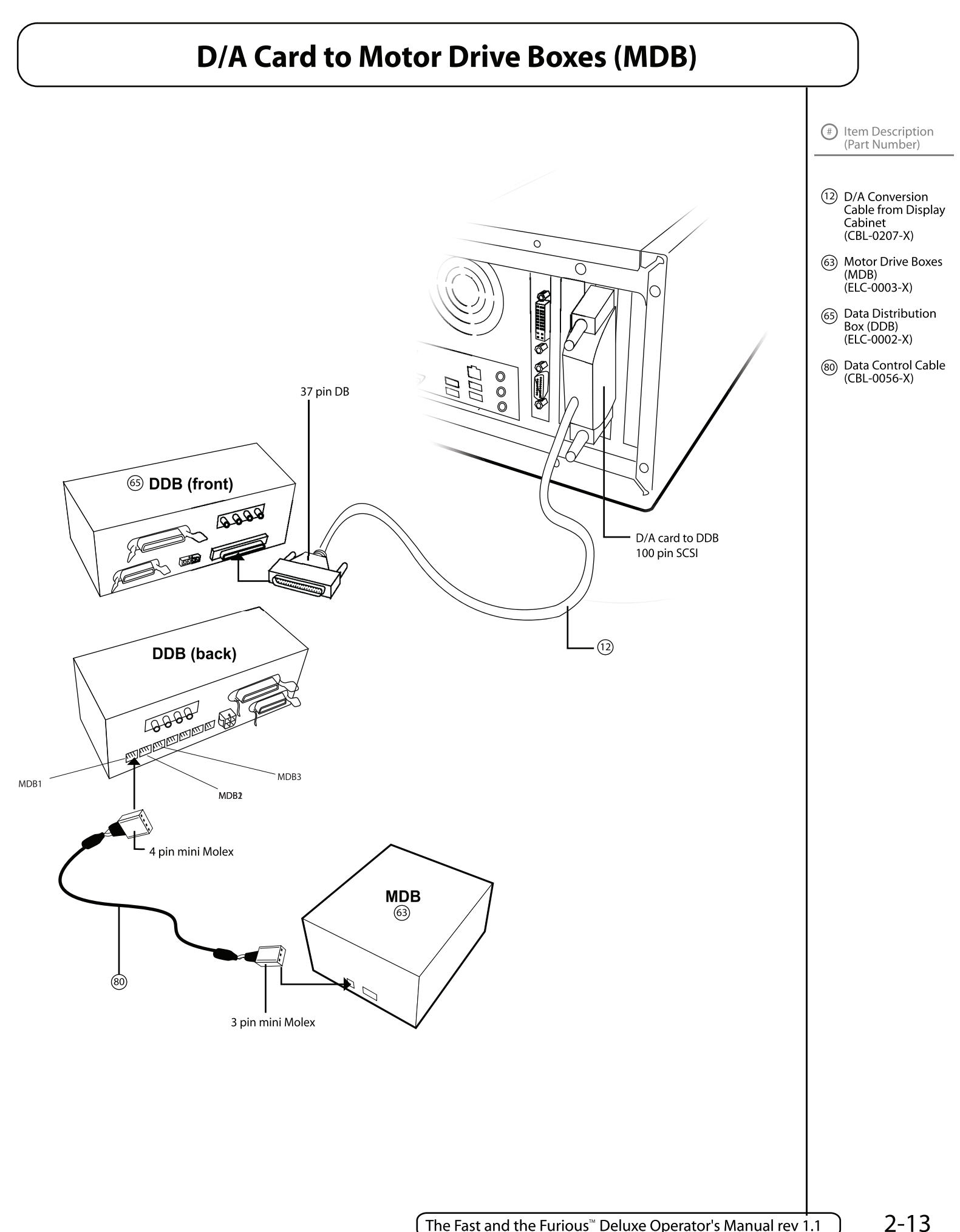

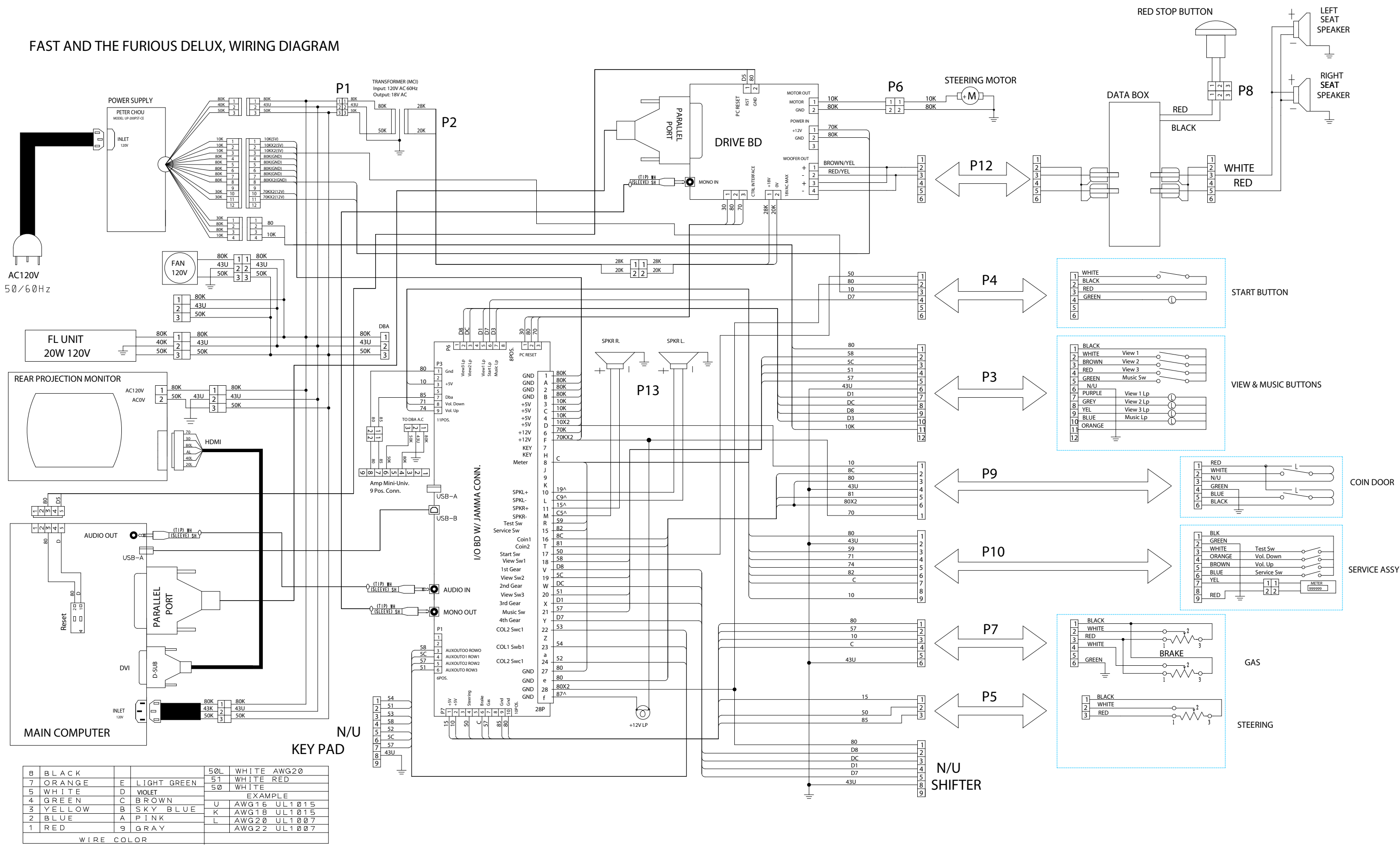

# ELECTRICAL CABLES BETWEEN DISPLAY CABINET AND MOTION BASE

|    | TSUNAMI PART # |      | DESCRIPTION:                                           |
|----|----------------|------|--------------------------------------------------------|
|    |                |      |                                                        |
| 1  | CBL-0005-X     | P-1  | CABLE TO: TRANSFORMER'S PRIMARY WINDING                |
| 2  | CBL-0006-X     | P-2  | CABLE TO: TRANSFORMER'S SECONDARY WINDING              |
| 3  | CBL-0007-X     | P-3  | CABLE TO BUTTONS: 1-2-3 & TUNES                        |
| 4  | CBL-0010-X     | P-4  | CABLE TO START BUTTON                                  |
| 5  | CBL-0011-X     | P-5  | CABLE TO: STEERING POTENTIOMETER                       |
| 6  | CBL-0012-X     | P-6  | CABLE TO: 20Vdc STEERING MOTOR                         |
| 7  | CBL-0013-X     | P-7  | CABLE TO: GAS & BRAKE PEDAL                            |
| 8  | CBL-0014-X     | P-8  | CABLE TO: EMERGENCY STOP BUTTON                        |
| 9  | CBL-0023-X     | P-9  | CABLE TO: COIN DOOR & MECHANICAL COIN COUNTER.         |
| 10 | CBL-0026-X     | P-10 | CABLE TO: SERVICE PANEL (INSIDE THE COIN DOOR).        |
| 11 | CBL-0030-X     | P-11 | CABLE, 120VAC TO DB ACCEPTOR (FROM SW. POWER SUPPLY).  |
| 12 | CBL-0035-X     | P-12 | CABLE TO: DATA BOX, SOUND INPUT (RCA PLUGS).           |
| 13 | CBL-0036-X     | P-13 | CABLE TO: DISPLAY CABINET TOP SPEAKERS (LEFT & RIGHT). |
| 14 | CBL-0037-X     | P-14 | CABLE FROM: DATA BOX, SOUND OUTPUT TO CHAIR SPEAKERS.  |
| 15 | CBL-0039-X     | P-15 | CABLE TO: SHIFTER                                      |
| 16 | CBL-0040-X     | P-16 | CABLE TO: KEYPAD                                       |

# INSTALLATION

# **Installation Kit**

The following items should be included with the shipment of the "Fast and the Furious", Deluxe Unit.

| Description                                                    | Qty |
|----------------------------------------------------------------|-----|
| Operator's Manual                                              | 1   |
| Connecting Box (Coin Tower to Motion Base).                    | 1   |
| Bridge (Wood Box, Interconnects Display Cabinet & Motion Base) | 1   |
| L/R-Bridge Bracket, Display Cabinet                            | 2   |
| L/R-Bridge Bracket, Motion Base                                | 2   |
| Bridge, Mounting Hardware (Nuts & Bolts)                       | 8   |

# **Unpacking Notes & Procedure**

- **1.** Unpacking the MOTION BASE.
  - a. Remove the fasteners holding the plywood sheet in place.
  - b. Lower the plywood sheet and use it as a ramp.
  - c. Raise the levelers located on the undersides of the motion base.
  - d. Using the ramp roll the motion base off of the pallet.
  - e. Keep your pallet for future use in case that you need to transport the Unit.
- **2.** Unpacking the DISPLAY CABINET.
  - a. Cut shipping straps and remove packaging material.
  - b. Gently slide or lift the Cabinet off the pallet. (Forklift is the preferred method).

# **Pre-Install Cautions**

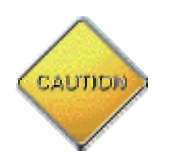

WARNING: AVOID FIRE HAZARD: Do not install in an area such that the game would be an obstacle in case of an emergency (i.e. Near Fire Equipment or Emergency Exits.)

The "Fast and the Furious" Deluxe was designed for indoor use only. To ensure troublefree and safe operation the following conditions must be met:

- 1. The game must not be exposed to direct sunlight, high humidity, dust, salt mist, high heat, or extreme cold. If installed in an unusually hot location, allow additional clearance between ventilation slots in the game and any structure or object that would tend to restrict air circulation.
- 2. During Game operation forces are produced which may cause the Motion Base to travel if not properly installed. Before operating the game make sure that the Z-Bracket which connects the Motion Base to the Display Cabinet is properly mounted and firmly secured.

### Set-Up Procedure

- 1. After the Display Cabinet and the Motion Base are safely removed from the packaging, move the Cabinet and the Motion Base to the chosen spot and you can start the set-up process.
- 2. The Motion Base is very heavy therefore it is easier to move the Display Cabinet to the Motion Base.

#### Connecting the Coin Tower to the Motion Base

- 1. Coin Tower Assembly is a left or a right attachment.
- 2. Line up Coin Tower Assembly as shown. (See appendix 2-3)
- 3. Wire Coin Door Assembly as shown. (See appendix 2-12)
- 4. Fasten Coin Tower Assembly with provided hardware (which is located in the Cash Box),

#### Connecting of the Display Cabinet to the Motion Base

- 1. Push or pull the Display Cabinet close to the Motion Base (about 15" apart) and open the front access door on the DisplayCabinet.
- 2. Connect all Electronic Cables between the Motion Base and Display Cabinet.
- 3. Before Installing the Z-Bracket (Sheet Metal Interconnect Bridge) between the Motion Base and Display Cabinet, make sure that you turn Power ON and you thouroghly test the Unit.
- 4. If everything is functional, fasten Z-Bracket with the provided Hardware.
- 5. Lower the levelers (x6) which will lift the Casters from the floor. After the Casters are lifted off the floor lock them in place with the jam nut.

### Plugging inputs one and two in to Power Outlets

1. Measure the AC line voltage (LINE to GND and LINE to NEUT) and verify that it is between 110 and 125 VAC. NEUT to GND voltage should be less than 1 VAC.

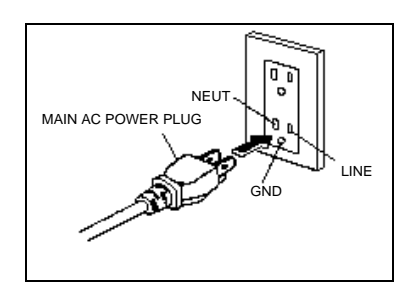

2. Plug in power cables, located on the rear of the display cabinet.

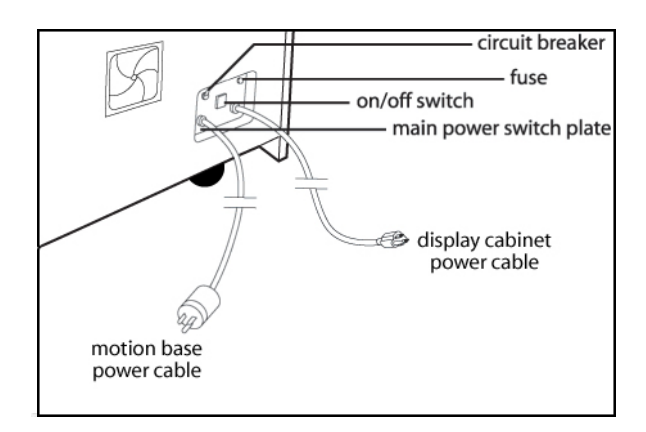

# Tear-Down Procedure

- 1. Turn the Power Switch OFF (which is located on the Switch Plate on the bottom right corner at the back of the Display Cabinet).
- 2. Unplug both Power Cables to ensure there is no power flowing through the Unit.
- 3. Detach Coin Tower Assembly.
- 4. Disconnect Coin Tower Electrical Cables.
- 5. Store Assembly Hardware and Bracket.
- 6. Detach connecting Z-Bracket from both Motion Base and Display Cabinet.
- 7. Disconnect Electrical Cables between Motion Base and Display Unit.
- 8. Open the access door on the Display Cabinet, secure and store all cables inside.
- 9. Raise levelers on the Motion Base lowering the caster wheels to the floor.
- 10. After raising levelers, both Display Cabinet and Motion Base are ready for repacking.

# **Repacking Motion Base**

- 1. The Motion Base is delivered on a custom-built pallet. Locate the pallet.
- 2. Roll the Motion Base onto pallet.
- 3. Refasten ramp to shipping position.
- 4. Cover and wrap Motion Base to prevent damage.

### Repacking Cabinet

- 1. Lift or slide the Cabinet on to a pallet.
- 2. Fasten the Cabinet to the pallet with ratchet straps.
- 3. Cover and wrap Cabinet to prevent damage.

# **Standard Handling Procedure**

- 1. Before replacing any electrical part or parts on the Motion System, turn the AC power off and unplug the game and **wait five minutes to avoid shock.**
- 2. Do not attempt to repair or otherwise alter the Computer Sub-Assembly. User service is restricted to examination of the surrounding cables for loose connections. If a problem within the Computing System is suspected, contact Tsunami. **Do not plug in a keyboard or mouse.**
- **3.** The Display Cabinet has components that produce high voltage. If a problem occurs with the Monitor, **only authorized personnel must perform repairs.**
- **4.** Do not tamper with the original wiring configuration, or the positioning of ferrite shields and clamps. Alteration of game wiring may result in faulty operation.
- 5. Always return levelers to the extreme up position before moving unit.
- **6.** Always separate the Display Cabinet from the Motion Base before moving the unit.

# **DBA Installation**

The "Fast and the Furious" Deluxe Unit have been tested to work with the Mars 2400 series DBA's.

- 1. The Coin Door has a removable plate for a DBA.
- **2.** Remove the plate and fasten the DBA.
- **3.** With your DBA you should have a 9-pin connector and extension harness with a line for AC power and two bare signal lines.
- **4.** Disable Coin Mech two and wire the bare signal lines to Coin Mech's two signal lines.
- **5.** Ground the DBA to the Coin Door.
- **6.** Test in the functionality in the "Input Diagnostics" test page accessed from the "Diagnostics Console" by the Service Panel.

# **DBA Configuration**

 The DBA will come pre-configured for short pulse lengths by default. With this setting, a DBA set for 4 pulses per dollar will only get 2 of its pulses translated to The Fast and the Furious Deluxe signal Controller Card. To fix this problem, the DBA needs to be configured to send long pulses instead. This is done with a sheet of paper the size of a dollar bill that Mars calls a configuration coupon. Refer to the Mars Service Manual for instructions on configuring with a coupon

#### Fast and the Furious Game, Test Procedure:

- 1. Turn on the Main Power Switch which is located on the Switch Plate at the back bottom right corner of the Display Cabinet and ensure that the Unit is powered and the fans inside the base are operational.
- 2. Pull up the red Motion Stop Button and verify that the motion seat moves to a level position.
- 3. Perform a Steering and, I/O Buttons and Motion Diagnostics to ensure functionality of the Unit.

#### Game Networking

NOTICE: To link two games together, use the crossover cable provided in the spare parts bag. Use of another cable other than the one shipped with the game could void warranty or cause games not to link. Use network cables which are at least CAT5 grade.

#### **Networking Considerations**

Each FNF game comes with a crossover network cable. This cable is specifically designed to connect two games directly to each other.

If you are linking more than two games, you must purchase 1 regular CAT5 cable per game and a NETWORK SWITCH (NOT a hub). A linking kit, including these parts, is also available from your distributor.

Take care to protect exposed game wiring from general foot traffic around the game. Use a conduit or wire way to protect the cables as needed.

Please mark linking cables for your game if other such cables are in the vicinity to avoid confusion. Network cables are not marked or coded.

Avoid routing the network cables near sources of heat, moisture or electrical energy such as neon lights, compressor motors, transformers etc.

#### Networking Setup (2 games)

- 1. Remove the network cable from the spare parts bag inside the cashbox.
- 2. If you are linking two games, connect each end of the cable to network jack behind each PC:

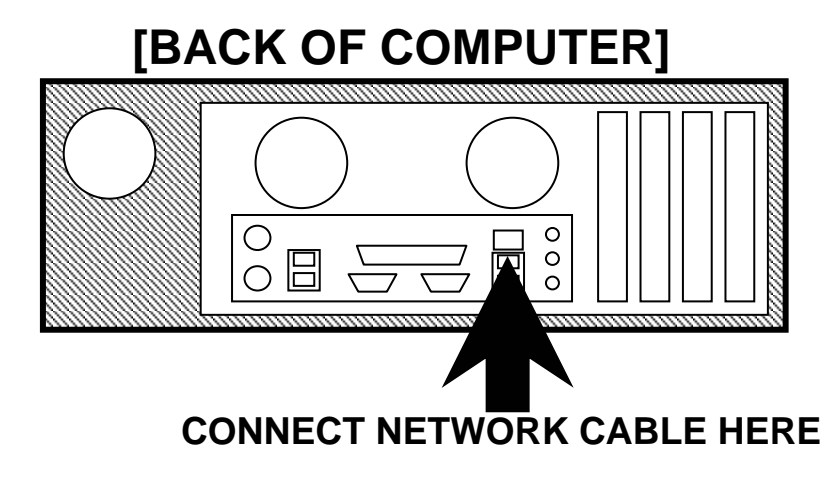

- 3. Neatly route the cable through the notch on the back of the cabinet.
- 4. Use the DIP switch diagram below for enabling link feature and master/slave configuration. The DIP switch is located on the JAMMA I/O board. The JAMMA I/O board is mounted inside the back of the cabinet.
- 5. Reset all games simultaneously and verify that link is successful. If not, check the DIP switch settings and make sure that the network cable is connected properly and secured. Please refer to the Game Troubleshooting Guide on this manual for more details.

| DIP SW#           | SW1 | SW2 | SW3 | SW4 | SW5 | SW6 | SW7 | SW8 |
|-------------------|-----|-----|-----|-----|-----|-----|-----|-----|
| PLAYER 1 / MASTER | OFF | OFF | OFF |     | ON  | ON  | OFF | ON  |
| PLAYER 2          | ON  | OFF | OFF |     | ON  | ON  | OFF | ON  |

#### DIP SWITCH DIAGRAM:

## Networking Setup (3 or more games)

- 1. Get a regular (NOT crossover) CAT5 cable for each machine, 12' or longer depending on your physical configuration. Also, get a networking switch (NOT hub).
- 2. Connect one end of each cable to the back of each game's PC network port:

# [BACK OF COMPUTER]

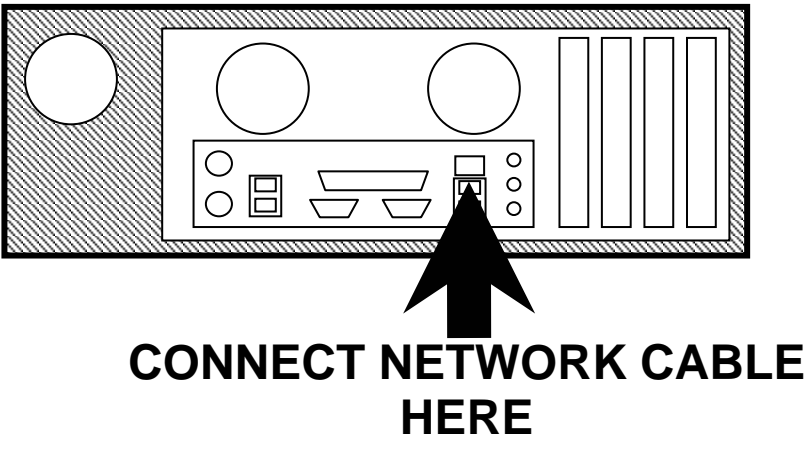

- 3. Connect the other end of each cable to the networking switch.
- 4. On each game, neatly route the cable through the notch on the back of the cabinet.
- 5. Use the DIP switch diagram below for enabling link feature and master/slave configuration. The DIP switch is located on the JAMMA I/O board. The JAMMA I/O board is mounted inside the back of the cabinet.
- 6. Reset all games simultaneously and verify that link is successful. If not, check the DIP switch settings and make sure that the network cable is connected properly and secured. Please refer to the Game Troubleshooting Guide on this manual for more details.

| DIP SW#           | SW1 | SW2 | SW3 | SW4 | SW5 | SW6 | SW7 | SW8 |
|-------------------|-----|-----|-----|-----|-----|-----|-----|-----|
| PLAYER 1 / MASTER | OFF | OFF | OFF |     | ON  | ON  | OFF | ON  |
| PLAYER 2          | ON  | OFF | OFF |     | ON  | ON  | OFF | ON  |
| PLAYER 3          | OFF | ON  | OFF |     | ON  | ON  | OFF | ON  |
| PLAYER 4          | ON  | ON  | OFF |     | ON  | ON  | OFF | ON  |
| PLAYER 5          | OFF | OFF | ON  |     | ON  | ON  | OFF | ON  |
| PLAYER 6          | ON  | OFF | ON  |     | ON  | ON  | OFF | ON  |
| PLAYER 7          | OFF | ON  | ON  |     | ON  | ON  | OFF | ON  |
| PLAYER 8          | ON  | ON  | ON  |     | ON  | ON  | OFF | ON  |

#### DIP SWITCH DIAGRAM:

#### SETUP AND TEST MENU

Locate the *Service Button Panel*. It is mounted inside the coin door area on top of the cash box vault. Press the **TEST** button to access the **Test Menu**.

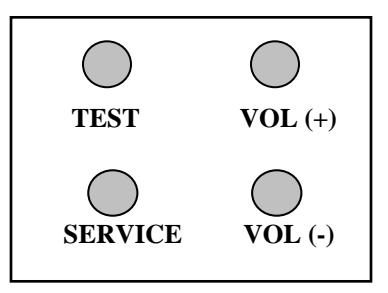

Menu Navigation:

| Button                    | Action                      |  |  |
|---------------------------|-----------------------------|--|--|
| Test                      | Enter Operator Screen       |  |  |
| Start Button              | Enter/Select Item Sub-Menu  |  |  |
| Vol. (+) or View 1 Button | Scroll up thru Menu items   |  |  |
| Vol. (-) or View 3 Button | Scroll down thru Menu items |  |  |
| Service or Tunes          | Exit to previous Menu       |  |  |

#### MAIN MENU

The Test Main Menu appears when the TEST button is pressed.

| Test Main Menu                         | Version Information |
|----------------------------------------|---------------------|
| Diagnostics                            | Date : July 2       |
| Game Audits                            | 2004                |
| Adjustments                            | Version: 0.0.0      |
| Utilities                              | Build: 1            |
|                                        | Machine ID: 1       |
| Calibration                            | JUSB Ver.: Debug 7f |
| Volume                                 |                     |
| Messages                               |                     |
| Exit                                   |                     |
|                                        |                     |
|                                        |                     |
|                                        |                     |
|                                        |                     |
|                                        |                     |
| Press Volume +/- or View 1/3 to Select |                     |
| Pross Service or Tunes to Evit         |                     |

#### **Diagnostics Menu**

From the *Main Menu*, select *Diagnostics* and enter to view options.

| Diagnostics Menu                                                       | Diagnostics |
|------------------------------------------------------------------------|-------------|
| Switch Test                                                            |             |
| DIP Switch Test                                                        |             |
| Sound Test                                                             |             |
| Wheel Test                                                             |             |
| Monitor Test                                                           |             |
| Lamp Test                                                              |             |
| Coin Meter Test                                                        |             |
| Watchdog Test                                                          |             |
| Exit                                                                   |             |
|                                                                        |             |
| Press Volume +/- or View 1/3 to Sel<br>Press Test or Start to Activate | ect         |
| Press Service or Tunes to Exit                                         |             |
| Press Test or Start to Activate<br>Press Service or Tunes to Exit      |             |

#### Switch Test

From the *Diagnostics* select and enter *Switch Test*. Verify proper switch input function using this menu. Each switch activated will be indicated on the test screen in corresponding yellow box and will be accompanied by a switch active sound indicator. Verify pot value for min, center and max are correct. If not, proceed to Calibration section of this manual. Press and hold the **Service Button** for three seconds to return to the *Diagnostics Menu*.

|                                                               | SWITCH TEST                          | :     |                                                           |                          |
|---------------------------------------------------------------|--------------------------------------|-------|-----------------------------------------------------------|--------------------------|
| <u>Wheel /Pedal Info</u><br>Input De<br>Wheel<br>Gas<br>Brake | vice Pot Valu                        |       | Min Cent                                                  | er Max                   |
| Button Info                                                   | Shift Info                           |       | Keypad I                                                  | nfo                      |
| 1 2 3                                                         | One                                  | Three | 1<br>4<br>7                                               | 2 3<br>5 6<br>8 9        |
| Tunes<br>Start<br>Handbrake                                   |                                      | Four  | *<br>Software                                             | 0 #<br>                  |
| Coin 2<br>Bill                                                | Service Crea<br>Vol+<br>Vol-<br>Test | dit   | Date: July<br>Time: 15.<br>Ver: 0.3.<br>Build: 1<br>ID: 4 | / 28, 2004<br>03:29<br>1 |

#### **DIP Switch Test**

From the *Diagnostics Menu* select and enter **DIP** *Switch Test*. Verify correct DIP switch settings. Please refer to Appendix n. Press the Tunes Button to return to Diagnostics Menu.

| DIP SWITCH VALUES<br>VALUE STATE SWITCH<br>ON 8 NET ENABLED: YES<br>OFF 7<br>ON 6 MOTION ENABLED: YES<br>OFF 4<br>OFF 4<br>OFF 4<br>OFF 4<br>OFF 4<br>OFF 1<br>0<br>1<br>0<br>0<br>1<br>0<br>0<br>0<br>0<br>0<br>0<br>0<br>0<br>0<br>0<br>0<br>0<br>0 |                                                      |                                                                                                    |  |
|----------------------------------------------------------------------------------------------------|------------------------------------------------------|----------------------------------------------------------------------------------------------------|--|
| VALUE STATE SWITCH<br>ON B-NET ENABLED: YES<br>OFF 7<br>ON 6-MOTION ENABLED: YES<br>OFF 4<br>OFF 4<br>OFF 2-4<br>OFF 2-4<br>OFF 2-4<br>OFF 2-4<br>2-MACHINE ID<br>OFF 1-1                                                                             |                                                      | DIP SWITCH VALUES                                                                                                    |  |
|                                                                                                    | VALUE<br>ON<br>OFF<br>OF<br>OFF<br>OFF<br>OFF<br>OFF | STATE SWITCH<br>8 — NET ENABLED: YES<br>6 — MOTION ENABLED: YES<br>4<br>4<br>4<br>4<br>4<br>4<br>2<br>MACHINE ID<br>1<br>1 |  |

#### Sound Test

From the *Diagnostics Menu* select and enter *Sound Test*. Verify that marquee, cabinet and seat sound volume and quality are good. Press the Tunes Button to return to Diagnostics Menu

#### Sound Test Menu

Change Music Change Effect

Play 100Hz Test Play 1000Hz Test

Set Pan Center Set Pan Left Set Pan Right

Exit

Press Volume +/- or View 1/3 to Select Press Test or Start to Activate **Press Service or Tunes to Exit** 

#### Sound Test

Current Music Track:

Current Sound Effect:

subwoofer sound quality.

Use 100-1Khz test to verify

Use Pan functions to test left/right speakers separately.

Note:

Go to Volume section to adjust sound level.

#### Wheel Test

Caution: Begin by placing the wheel at center position. The steering wheel moves automatically during the wheel test. Stay clear of the wheel!

From the *Diagnostics Menu* select and enter *Wheel Test*. Verify proper wheel force feedback function using this menu. Follow the screen instruction carefully.

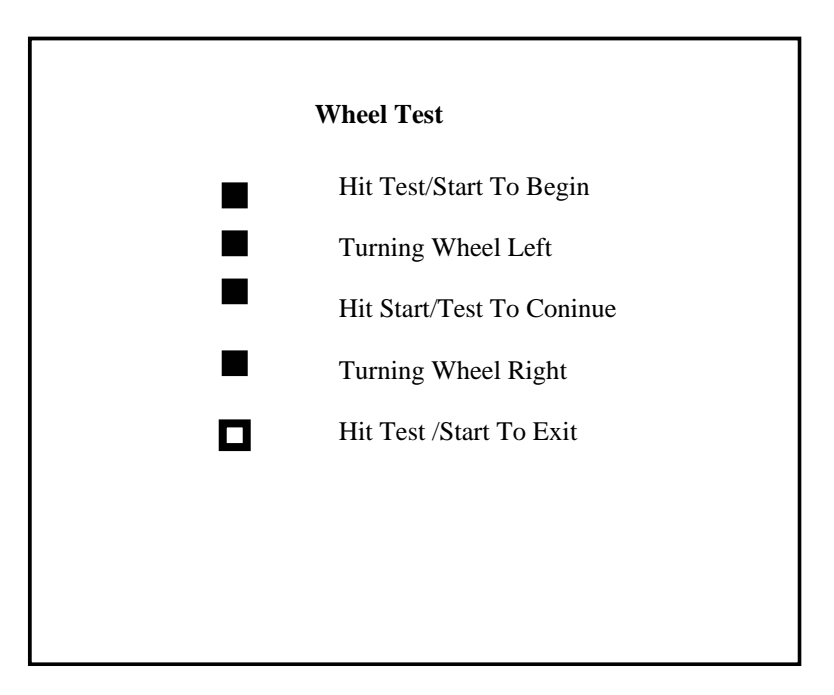

#### **Monitor Test**

From the *Audio/Video Options* menu, select and enter *Color Bars & Purity*. Verify correct color and purity for Red, Blue and Green screens. Use the convergence screen to also verify linearity. See Appendix n.

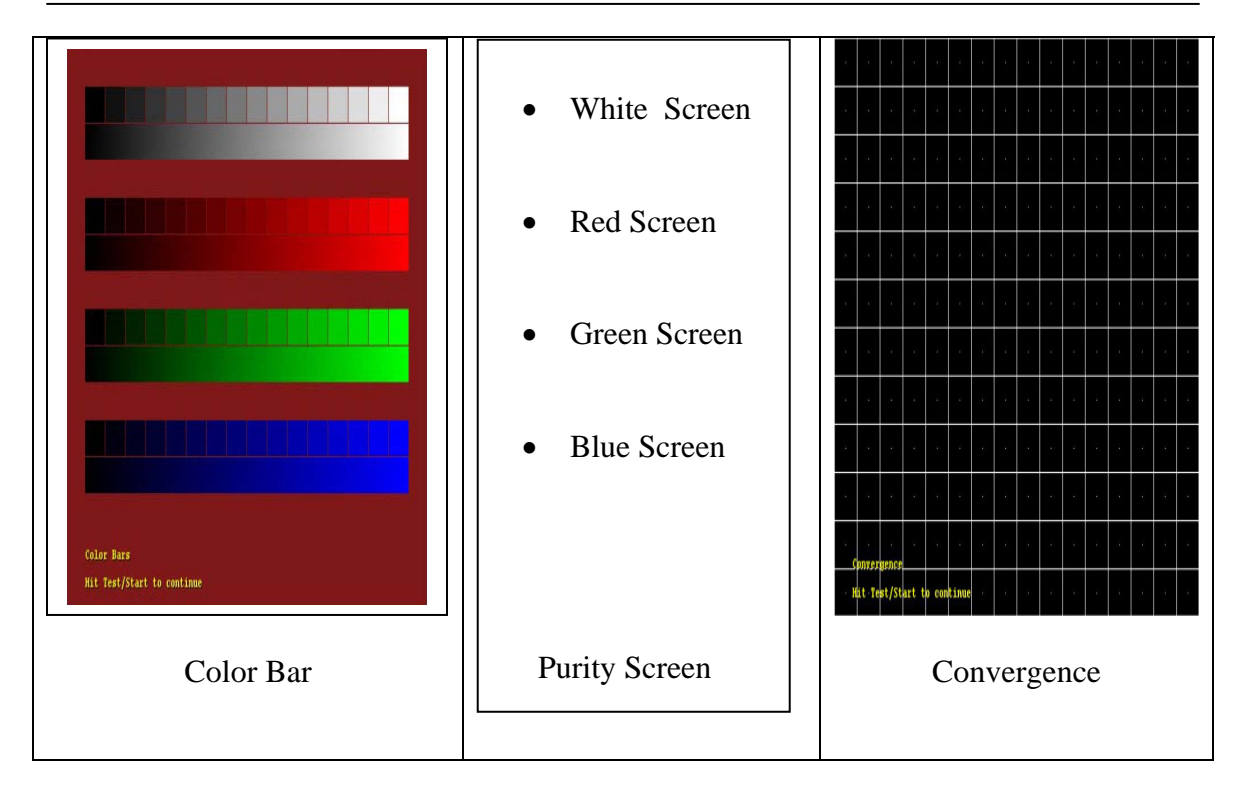

#### Lamp Test

From the **Diagnostics Menu** select and enter **Lamp Test.** Use View1 or View 3 to select the lamp and press Start to activate that lamp. Verify that ALL lamps are working.

| Lower Toot Money                                                                                               | <b>T</b>  | D    | Note:                                                                                                    |
|----------------------------------------------------------------------------------------------------|-----------|------|----------------------------------------------------------------------------------------------------|
| ALL Lamps ON<br>ALL Lamps OFF<br>1 Lamp ON<br>2 Lamp ON<br>3 Lamp ON<br>Tunes Lamp ON<br>Start Lamp ON<br>Exit |           | lest | Lamp function could also be<br>verified using Switch Test.<br>Please check the coin door<br>lamps as part of your game<br>diagnostic check. |
| Press Volume +/- or View 1/3<br>Press Test or Start to Activat<br>Press Service or Tunes to Ex                 | to Select |      |                                                                                                    |
### Coin Meter Test

From the *Diagnostics Menu* select and enter *Coin Meter Test.* Advance the meter once using by pressing Start.

Press the Tunes Button to return to *Diagnostics Menu*.

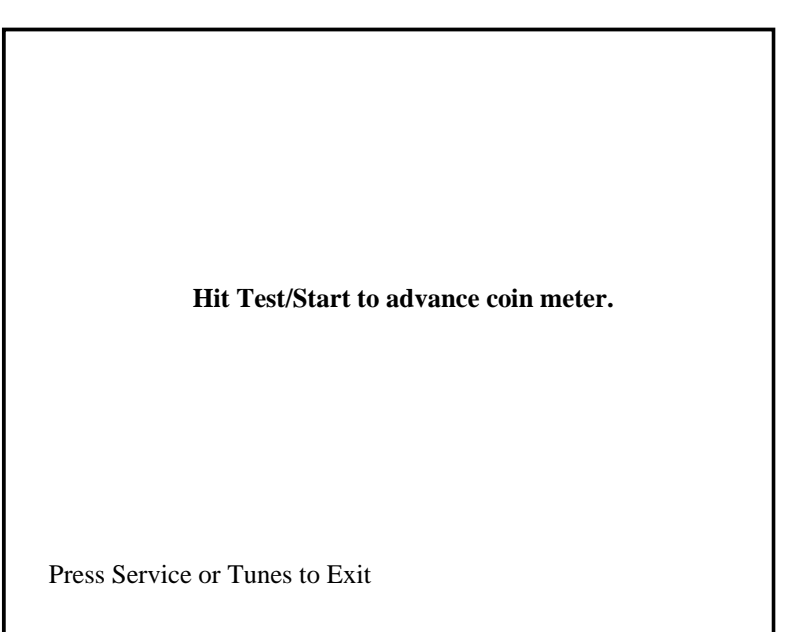

## Watchdog Test

From the *Diagnostics Menu* select and enter *Watchdog Test.* The game will reset in approximately 6 seconds.

The watchdog feature allows the PC to monitor normal game software and hardware operation.

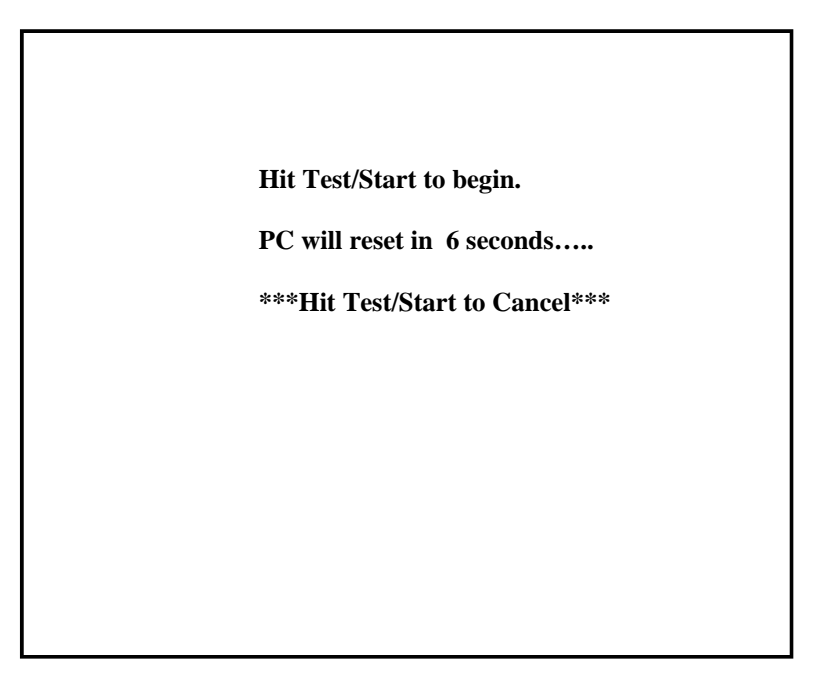

## Game Audits

From the *Main Menu*, select *Game Audits* and enter to view options.

| Audits Menu                 |               | Game Audits |
|-----------------------------|---------------|-------------|
| General 1                   |               |             |
| General 2                   |               |             |
| Courses                     |               |             |
| Course Wins                 |               |             |
| Placings                    |               |             |
| Vehicles                    |               |             |
| Upgrades                    |               |             |
| Tunes                       |               |             |
| Stunts                      |               |             |
| Exit                        |               |             |
| Press Volume +/- or View 1/ | 3 to Navigate |             |
| Pross Service on Tunes to E |               |             |

#### Note:

- Use game audit screens to assess game performance.
- Use information to determine options such as game difficulty and free game award to maximize game earnings.
- Use information to detect possible intermittent problems.

## General 1 Audits

From the *Audits Menu*, select *General 1* and enter to view general game statistics. Press the Tunes Button to return to *Main Menu*.

| Audits Menu                     | <b>General Audits</b> |
|---------------------------------|-----------------------|
| <u>General 1</u>                | Time Game On          |
| General 2                       | Time Game Played      |
| Courses                         | Average Time Per      |
| Course Wins                     | Game                  |
| Placings                        |                       |
| Vehicles                        | Games Played          |
| Upgrades                        | Games Started         |
| Tunes                           | Game Continued        |
| Stunts                          | Game Timed Out        |
|                                 | Free Games            |
| Exit                            | PIN Games             |
|                                 | Link Games            |
|                                 |                       |
| ress Volume +/- or View 1/3 to  | Boot Ups              |
| lavigate                        | Test Mode Entries     |
| Press Test or Start to Activate | Unfinished Games      |

## **General 2 Audits**

From the *Audits Menu*, select *General 2* and enter to view additional general game statistics. Press the Tunes Button to return to *Main Menu*.

| Audits Menu                                                                                                 | General Audits                                                                |
|----------------------------------------------------------------------------------------------------|-------------------------------------------------------------------------------|
| General 1                                                                                                   | Auto Games                                                                    |
| <u>General 2</u>                                                                                            | Manual Games                                                                  |
| Courses<br>Course Wins<br>Placings<br>Vehicles<br>Upgrades<br>Tunes                                         | 1 <sup>st</sup> Person Cam Game<br>Behind Cam Game<br>Behind Cam High<br>Game |
| Stunts                                                                                                    | Coindrops                                                                     |
| Exit                                                                                                    | Coindrops Slot 0 Left<br>Coindrops Slot 1 Right<br>Coindrops Slot 2 DBV       |
| Press Volume +/- or View 1/3 to Navigate<br>Press Test or Start to Select<br>Press Service or Tunes to Exit | Current Credits<br>Current Coins                                              |

## **Course Audits**

From the *Audits Menu*, select *Courses* and enter to view individual information on each course. View how many times each course is selected, as well as its popularity by overall percentage. Press the Tunes Button to return to *Main Menu*.

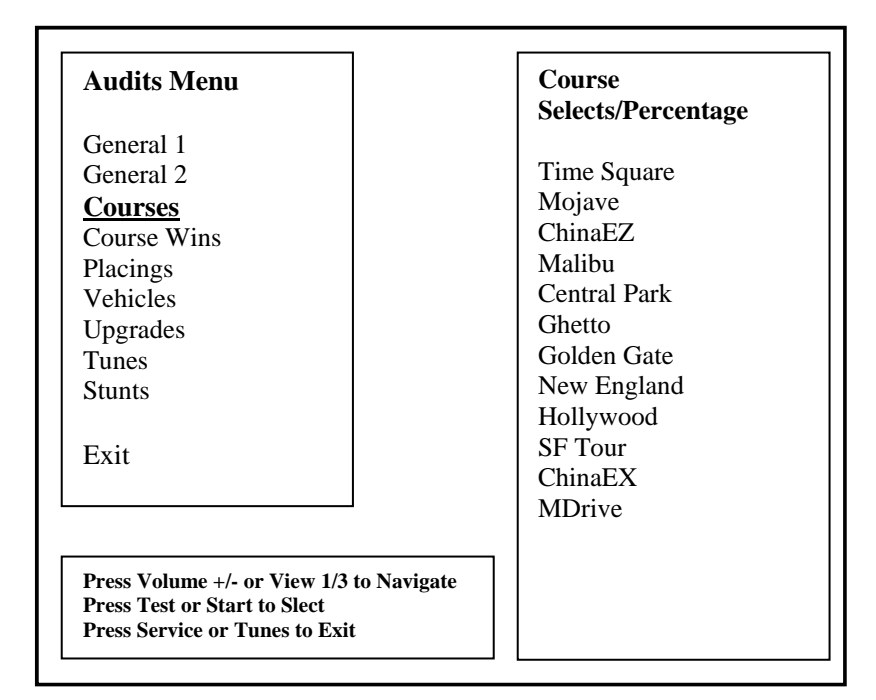

## Course Wins Audit

From the *Audits Menu*, select *Courses Wins* and enter to view individual win and overall percentage information on each course. Press the Tunes Button to return to *Main Menu*.

| Audits Menu                              | Course<br>Wins/Percentage |
|------------------------------------------|---------------------------|
| General 1                                | Time Square               |
| General 2                                | Mojave                    |
| Courses                                  | ChinaEZ                   |
| <b>Course Wins</b>                       | Malibu                    |
| Placings                                 | Central Park              |
| Vehicles                                 | Ghetto                    |
| Upgrades                                 | Golden Gate               |
| Tunes                                    | New England               |
| Stunts                                   | Hollywood                 |
| Exit                                     | SF Tour                   |
| Press Volume +/- or View 1/3 to Navigate | ChinaEX                   |
| press Test or Start to Select            | MDrive                    |

## Placings Audit

From the *Audits Menu*, select *Placings* and enter to view individual count for each standing and percentage information. Use this information to determine game difficulty adjustments to properly reward players and maximize game earning performance. Press the Tunes Button to return to *Main Menu*.

| Audits Menu                          | Placings/Percentage     |
|--------------------------------------|-------------------------|
| General 1                            | 1 <sup>st</sup> Place   |
| General 2                            | 2 <sup>nd</sup> Place   |
| Courses                              | 3 <sup>rd</sup> Place   |
| Course Wins                          | 4 <sup>th</sup> Place   |
| Placings                             | 5 <sup>th</sup> Place   |
| Vehicles                             | 6 <sup>th</sup> Place   |
| Upgrades                             | 7 <sup>th</sup> Place   |
| Tunes                                | 8 <sup>th</sup> Place   |
| Stunts                               |                         |
|                                      | Avg. Place:             |
| Exit                                 |                         |
|                                      | Longest Winning Streak: |
|                                      | Longest Lose Streak:    |
| Pross Volume 1/ or View 1/3 to Novig | current Win Streak:     |
| Press Test or Start to Select        | Current Lose Streak:    |
| Press Service or Tunes to Exit       |                         |

## Vehicles Audit

From the *Audits Menu*, select *Vehicles* and enter to view individual count for each vehicle selection and percentage information. Press the Tunes Button to return to *Main Menu*.

| Audits Menu                                                                                                    | Vehicle<br>Selects/Percentage                                                                                                 |
|----------------------------------------------------------------------------------------------------|----------------------------------------------------------------------------------------------------|
| General 1<br>General 2<br>Courses<br>Course Wins<br>Placings<br><b>Vehicles</b><br>Upgrades<br>Tunes<br>Stunts<br>Exit | Supra<br>350Z<br>Firebird<br>Eclipse<br>S2000<br>RX 8<br>Skyline<br>RSX<br>GTO<br>EVO<br>RX 7<br>Charger<br>Corvette<br>240SX |
| Press Volume +/- or View 1/3 to Navigate<br>Press Test or Start to Select<br>Press Service or Tunes to Exit            | Pershing 500<br>Spyder 738<br>RPG 360<br>AKX 470                                                                              |

## Upgrade Audit

From the *Audits Menu*, select *Upgrades* and enter to view individual count for each vehicle feature upgrade selection and percentage information. Press the Tunes Button to return to *Main Menu*.

| Audits Menu                                                                                                 | Upgrades/Percentage |
|----------------------------------------------------------------------------------------------------|---------------------|
| General 1                                                                                                   | Nitro               |
| General 2                                                                                                   | Spoiler             |
| Courses                                                                                                    | Decal               |
| Course Wins                                                                                                 | Tires               |
| Placings                                                                                                    | Ground Effects      |
| Vehicles                                                                                                    | Engine              |
| Upgrades                                                                                                    |                     |
| Tunes                                                                                                    |                     |
| Stunts                                                                                                    | Upgrade Users:      |
| Exit                                                                                                    |                     |
| Press Volume +/- or View 1/3 to Navigate<br>Press Test or Start to Select<br>Press Service or Tunes to Exit |                     |

## <u>Tunes Audit</u>

From the *Audits Menu*, select *Tunes* and enter to view individual count for each tune selection and playtime information. Press the Tunes Button to return to *Main Menu* 

| Audits Menu                                                                                                    | Tunes (Time in Each)                                                                              |
|----------------------------------------------------------------------------------------------------|---------------------------------------------------------------------------------------------------|
| General 1<br>General 2<br>Courses<br>Course Wins<br>Placings<br>Vehicles<br>Upgrades<br><u>Tunes</u><br>Stunts<br>Exit | Asia<br>Spin Off<br>Put the Tires Up<br>DNB<br>Fire It Up<br>Lets Ride<br>Outlaw Breaks<br>Sweeps |
| Press Volume +/- or View 1/3 to Navigate<br>Press Test or Start to Select<br>Press Service or Tunes to Exit            |                                                                                                   |

### Stunts Audit

From the *Audits Menu*, select *Stunts* and enter to view individual count for each stunt performed. Press the Tunes Button to return to *Main Menu* 

| Audits Menu                                                                                                    |                       | Stunts                                                                                                    |
|----------------------------------------------------------------------------------------------------|-----------------------|----------------------------------------------------------------------------------------------------|
| General 1<br>General 2<br>Courses<br>Course Wins<br>Placings<br>Vehicles<br>Upgrades<br>Tunes<br><b>Stunts</b><br>Exit |                       | Wheelies<br>Side Wheelies<br>Flips<br>Helis<br>Rolls<br>Vaults<br>End Over Ends<br>Spin Outs<br>Slides<br>Resets<br>Bumps<br>Landing Spins |
| Press Volume +/- or View 1/3<br>Press Test or Start to Activate<br>Press Service or Tunes to Exit                      | to Navigate<br>e<br>t | Nitros<br>Manual Spins                                                                                                    |

#### <u>Adjustment Menu</u>

From the *Main Menu*, select *Adjustment Menu* and enter. The Adjustment Menu allows you to customize the game. Each variable will change an aspect of the game play and appearance. Optimizing these settings should result in continued high player interest and game earnings. You can monitor the affects of these options by comparing audit information before and after the changes have been implemented. Press Start to Select. Press Tunes or Service to

| Adjustments MenuPricingFreeplay1st Place-Free RaceStart Time BonusCheckpoint Time BonusAttract AudioSpeed MeasurementsStarting Line GirlsGame DifficultyMax CreditsMultiplay Win Gets Free GameMax Name LengthExploding CarsPlays For High Score Reset | Preference And<br>Adjustments |
|----------------------------------------------------------------------------------------------------|-------------------------------|
| Plays For High Score Reset<br>Exit                                                                                                    |                               |
| Press Volume +/- or View 1/3 to Navigate<br>Press Test or Start to Select<br>Press Service or Tunes to Exit                                                                                                    |                               |

Exit.

## Price Menu

From the *Adjustment Menu*, select *Pricing* and enter. The Pricing Menu allows you to customize the pricing options and currency acceptor credit settings. Please note that if the acceptor is not present, the price setting will not have an effect on the game. Press Start to Select. Press Tunes or Service to Exit.

| Pricing Menu                                                              | <b>Credit Options</b> |
|---------------------------------------------------------------------------|-----------------------|
| Money Unit                                                                |                       |
| Coin Value                                                                |                       |
| Coins Per Bill Pulse                                                      |                       |
| Coins Per Credit                                                          |                       |
| Credits to Start                                                          |                       |
| Credits to Continue                                                       |                       |
| Exit                                                                      |                       |
|                                                                           |                       |
|                                                                           |                       |
|                                                                           |                       |
|                                                                           |                       |
| Press Volume +/- or View 1/3 to Navigate<br>Press Test or Start to Select |                       |
|                                                                           |                       |

### Money Unit Menu

From the *Pricing Menu*, select *Money Unit* and enter. Select the currency which applies to the games location and press Start to select. Press Start to Select. Press Tunes or Service to

| Select Currency                     | Credit Options |
|-------------------------------------|----------------|
| USD US Dollars                      |                |
| AUD AUS Dollars                     |                |
| CAD CAN Dollars                     |                |
| EUR Euros                           |                |
| GBP British Pounds                  |                |
| DEM Deutschmarks                    |                |
| FRF French Franks                   |                |
| JPY Japanese Yen                    |                |
| ITL Italian Lire                    |                |
| CHF Swiss Franks                    |                |
| BRL Brazilian Reals                 |                |
| DKK Danish Kroner                   |                |
| MXN Mexican Pesos                   |                |
| RUR Russian Rubles                  |                |
| KRW Korean Won                      |                |
| CNY Chinese Won                     |                |
| Cancel                              |                |
| Press Volume +/- or View 1/3 to Nav | vigate         |
| Press Test or Start to Select       |                |
| Press Service or Times to Exit      |                |

## Coin Value Menu

From the *Pricing Menu*, select *Coin Value* and enter. Choose the coin value based on the currency selected and the coin acceptor type or setting. Press Start to Select. Press Tunes or Service to Exit.

| Coin Value                |                    | Credit Options |
|---------------------------|--------------------|----------------|
| 0.01 USD                  |                    |                |
| 0.05 USD                  |                    |                |
| 0.10 USD                  |                    |                |
| 0.25 USD                  |                    |                |
| 0.50 USD                  |                    |                |
| 1.00 USD                  |                    |                |
| 2.00 USD                  |                    |                |
| 5.00 USD                  |                    |                |
| 10.00 USD                 |                    |                |
| 20.00 USD                 |                    |                |
| 50.00 USD                 |                    |                |
| 100.00 USD                |                    |                |
| Exit                      |                    |                |
|                           |                    |                |
| Press Volume +/- or Vie   | ew 1/3 to Navigate |                |
| Press Test or Start to Se | elect              |                |
| rress Service or Tunes    | IO EXIL            |                |

## Coin Per Bill Pulse Menu

From the *Pricing Menu*, select *Coin per Bill Pulse Menu* and enter. Choose the equivalent coin value based on the bill acceptor currency type or settings. Press Start to Select. Press Tunes or Service to Exit.

| Coin Per Bill Pulse?                                                                 |                               | Credit Options |
|--------------------------------------------------------------------------------------|-------------------------------|----------------|
| 1                                                                                    |                               |                |
| 2                                                                                    |                               |                |
| 3                                                                                    |                               |                |
| 4                                                                                    |                               |                |
| 5                                                                                    |                               |                |
| 10                                                                                   |                               |                |
| 20                                                                                   |                               |                |
| 25                                                                                   |                               |                |
| 50                                                                                   |                               |                |
| 100                                                                                  |                               |                |
| Exit                                                                                 |                               |                |
| Press Volume +/- or View<br>Press Test or Start to Sele<br>Press Service or Tunes to | 1/3 to Navigate<br>ct<br>Exit |                |

## Coin Per Credit Menu

From the *Pricing Menu*, select *Coin per Credit Menu* and enter. Choose the number of coins required to earn one credit. Press Start to Select. Press Tunes or Service to Exit.

| Coin Per Credit                                                                             |                       | Credit Options |
|---------------------------------------------------------------------------------------------|-----------------------|----------------|
| 1                                                                                           |                       |                |
| 2                                                                                           |                       |                |
| 3                                                                                           |                       |                |
| 4                                                                                           |                       |                |
| 5                                                                                           |                       |                |
| 6                                                                                           |                       |                |
| 7                                                                                           |                       |                |
| 8                                                                                           |                       |                |
| 9                                                                                           |                       |                |
| 10                                                                                          |                       |                |
| Cancel                                                                                      |                       |                |
| Press Volume +/- or View 1.<br>Press Test or Start to Select<br>Press Service or Tunes to E | /3 to Navigate<br>xit |                |

## Credit To Start Menu

From the *Pricing Menu*, select *Credit To Start Menu* and enter. Choose the number of credits required to start one game. Press Start to Select. Press Tunes or Service to Exit.

| Credits to Start                                                   | Credit Options |
|--------------------------------------------------------------------|----------------|
| 1                                                                  |                |
| 2                                                                  |                |
| 3                                                                  |                |
| 4                                                                  |                |
| 5                                                                  |                |
| 6                                                                  |                |
| 7                                                                  |                |
| 8                                                                  |                |
| 910                                                                |                |
| Cancel                                                             |                |
|                                                                    |                |
|                                                                    | · · · · ]      |
| Press Volume +/- or View 1/3 to N<br>Press Test or Start to Select | Navigate       |
| Pross Service or Tupos to Evit                                     |                |

## Free Play Menu

From the *Adjustment Menu*, select *Free Play* and enter. Select whether the game should be in Free Play Mode. On this mode, a game may be started by simply pressing Start button. Press Start to Select. Press Tunes or Service to Exit.

| Free Play Activate?                      | Preference and<br>Adjustments |
|------------------------------------------|-------------------------------|
| Yes                                      |                               |
| No                                       |                               |
| Cancel                                   |                               |
|                                          |                               |
|                                          |                               |
|                                          |                               |
|                                          |                               |
|                                          |                               |
|                                          |                               |
| D. V. L / . V 1/24 . N. * 4              |                               |
| Press Volume +/- or View 1/3 to Navigate |                               |

## <u>1<sup>st</sup> Place Free Race Menu</u>

From the *Adjustment Menu*, select **1**<sup>st</sup> *Place Free Race* and enter. The player wins a free race for a 1<sup>st</sup> place overall finish during a single of networked race game. Press Start to Select. Press Tunes or Service to Exit.

| First Place Wins Free Race?              | Preference and<br>Adjustments |
|------------------------------------------|-------------------------------|
| Yes                                      |                               |
| No                                       |                               |
| Cancel                                   |                               |
|                                          |                               |
|                                          |                               |
|                                          |                               |
|                                          |                               |
|                                          |                               |
|                                          |                               |
| Press Volume +/- or View 1/3 to Navigate |                               |
|                                          |                               |
| Press Test or Start to Select            |                               |

## Start Time Bonus Menu

From the *Adjustment Menu*, select *Start Time Bonus* and enter. Select the amount of time in seconds given to the player to reach the first check point. Press Start to Select. Press Tunes or Service to Exit.

| Start Bonus Time?                                                     | Preference and<br>Adjustments |
|-----------------------------------------------------------------------|-------------------------------|
| 30 seconds                                                            | -                             |
| 40 seconds                                                            |                               |
| 50 seconds                                                            |                               |
| 60 seconds                                                            |                               |
| 70 seconds                                                            |                               |
| 80 seconds                                                            |                               |
| 90 seconds                                                            |                               |
| 100 seconds                                                           |                               |
| 110 seconds                                                           |                               |
| 120 seconds                                                           |                               |
| Cancel                                                                |                               |
| Press Volume +/- or View 1/3 to Navi<br>Press Test or Start to Select | igate                         |
| Press Service or Tunes to Exit                                        |                               |

## **Checkpoint Bonus Time Menu**

From the *Adjustment Menu*, select *Checkpoint Bonus Time* and enter. Select the amount of time in seconds given to the player to reach the next check point after reaching a check point. Press Start to Select. Press Tunes or Service to Exit.

| Check Point Bonus<br>Time?                                                                              | Preference and<br>Adjustments |
|----------------------------------------------------------------------------------------------------|-------------------------------|
| 30 seconds                                                                                              |                               |
| 40 seconds                                                                                              |                               |
| 50 seconds                                                                                              |                               |
| 60 seconds                                                                                              |                               |
| 70 seconds                                                                                              |                               |
| 80 seconds                                                                                              |                               |
| 90 seconds                                                                                              |                               |
| 100 seconds                                                                                             |                               |
| Cancel                                                                                                  |                               |
| Press Volume +/- or View 1/3 to Navi<br>Press Test or Start to Select<br>Press Service or Tunes to Exit | gate                          |

## Attract Audio Menu

From the *Adjustment Menu*, select *Attract Audio* and enter. Select whether audio is active/ playing in attract mode. Press Start to Select. Press Tunes or Service to Exit

| Turn On Attract Mode<br>Audio?         | Preference and<br>Adjustments |
|----------------------------------------|-------------------------------|
| Yes                                    |                               |
| No                                     |                               |
| Cancel                                 |                               |
|                                        |                               |
|                                        |                               |
|                                        |                               |
|                                        |                               |
|                                        |                               |
| Press Volume +/- or View 1/3 to Naviga | ite                           |
| Press Test or Start to Select          |                               |
| Press Service or Tunes to Exit         |                               |

#### Speed Measurement Menu

From the *Adjustment Menu*, select *Speed Measurement* and enter. Select which unit is to be used to measure car speed. Choose MPH or Miles per Hour. Choose KPH or Kilometers per Hour. Press Start to Select. Press Tunes or Service to Exit

| Speed Measured In?                      | Preference and |
|-----------------------------------------|----------------|
| МРН                                     | Aujusunents    |
| KPH                                     |                |
| Canaal                                  |                |
| Cancer                                  |                |
|                                         |                |
|                                         |                |
|                                         |                |
|                                         |                |
|                                         |                |
| Pross Volume 1/ on View 1/2 to Novigeta |                |
| Press Test or Start to Select           |                |
| Press Service or Tunes to Exit          |                |

### Starting Line Girls Menu

From the *Adjustment Menu*, select *Starting Line Girls* and enter. Starting line girls feature can be activated or deactivated by selecting yes or no. Press Start to Select. Press Tunes or Service to Exit.

| Activate Starting Line Girls?                                             | Preference and<br>Adjustments |
|---------------------------------------------------------------------------|-------------------------------|
| Yes                                                                       |                               |
| No                                                                        |                               |
| Cancel                                                                    |                               |
|                                                                           |                               |
|                                                                           |                               |
|                                                                           |                               |
|                                                                           |                               |
|                                                                           |                               |
|                                                                           |                               |
| Press Volume +/- or View 1/3 to Navigate<br>Press Test or Start to Select |                               |
| Prose Service or Tupos to Evit                                            |                               |

Note:

The starting line crowd can be removed for certain locations which may consider this feature not suitable or appropriate.

## **Game Difficulty Menu**

From the *Adjustment Menu*, select *Game Difficulty* and enter. The default difficulty level is 5. Press Start to Select. Press Tunes or Service to Exit.

| Game Difficulty Level?                 | Preference and<br>Adjustments |
|----------------------------------------|-------------------------------|
| 1 Easier                               | 120,0000000                   |
| 2                                      |                               |
| 3                                      |                               |
| 4                                      |                               |
| 5                                      |                               |
| 6                                      |                               |
| 7                                      |                               |
| 8                                      |                               |
| 9                                      |                               |
| 10 Harder                              |                               |
| Cancel                                 |                               |
|                                        |                               |
| Press Volume +/- or View 1/3 to Naviga | te                            |
| Press Test of Start to Select          |                               |

#### Note:

Please reference the game Audit information to determine the appropriate difficulty setting for your location. Compare changes in game statistics and game revenue before and after the change.

## Max Credits Menu

From the *Adjustment Menu*, select *Max Credits* and enter. Press Start to Select. Press Tunes or Service to Exit.

| Max Number Of Credits?                   | Preference and<br>Adjustments |
|------------------------------------------|-------------------------------|
| 10                                       |                               |
| 15                                       |                               |
| 20                                       |                               |
| 25                                       |                               |
| 30                                       |                               |
| 35                                       |                               |
| 40                                       |                               |
| 45                                       |                               |
| 50                                       |                               |
| Cancel                                   |                               |
| Press Volume +/- or View 1/3 to Navigate |                               |
| Press Service or Tunes to Exit           |                               |

## Multiplay Win Gets Free Race Menu

From the *Adjustment Menu*, select *Multiplay Win Gets Free Race* and enter. Winner of a networked game wins a free race if active. Default setting is No. Press Start to Select. Press Tunes or Service to Exit.

| Multiplay 1 <sup>st</sup> Wins Free Race?<br>Yes<br>No<br>Cancel | Preference and<br>Adjustments |
|------------------------------------------------------------------|-------------------------------|
|                                                                  |                               |
| Press Volume +/- or View 1/3 to Navigate                         | ]                             |
| Press Test or Start to Select<br>Press Service or Tunes to Exit  |                               |

## Wheel Stiffness Level Menu

From the *Adjustment Menu*, select *Wheel Stiffness* and enter. Select wheel stiffness level. Default setting is 0.20. Press Start to Select. Press Tunes or Service to Exit.

| Wheel Stiffness Factor?                                                   | Preference and<br>Adjustments |
|---------------------------------------------------------------------------|-------------------------------|
| 0.00 Less Stiff                                                           |                               |
| 0.10                                                                      |                               |
| 0.20 Default                                                              |                               |
| 0.30                                                                      |                               |
| 0.40 More Stiff                                                           |                               |
| Cancel                                                                    |                               |
| Press Volume +/- or View 1/3 to Navigate<br>Press Test or Start to Select |                               |

## Max Name Length Menu

From the *Adjustment Menu*, select *Max Name Length* and enter. This refers to the number of allowable characters when entering player names. Press Start to Select. Press Tunes or Service to Exit.

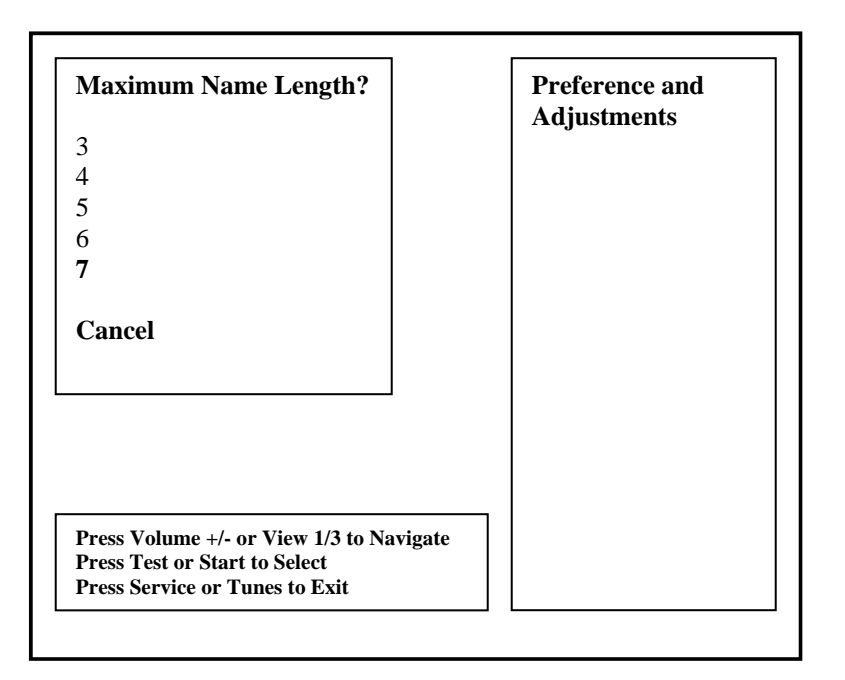

## Exploding Cars Menu

From the *Adjustment Menu*, select *Exploding Cars* and enter. Exploding cars apply only to Drone Cars during high speed collisions. Press Start to Select. Press Tunes or Service to Exit.

| Exploding Cars?                          | Preference and<br>Adjustments |
|------------------------------------------|-------------------------------|
| Yes                                      | rujustinentis                 |
| No                                       |                               |
| Cancel                                   |                               |
|                                          |                               |
|                                          |                               |
|                                          |                               |
|                                          |                               |
|                                          |                               |
|                                          | 1                             |
| Press Volume +/- or View 1/3 to Navigate |                               |
| FIESS TEST OF STAFT TO SELECT            |                               |

## Plays for High Score Reset Menu

From the *Adjustment Menu*, select *Plays for High Score Reset* and enter. Select the number of plays before high score table is reset. Press Start to Select. Press Tunes or Service to Exit.

| Plays For High Score Reset?                                               | Preference and<br>Adjustments |
|---------------------------------------------------------------------------|-------------------------------|
| 1000                                                                      | Rujusunents                   |
| 2000                                                                      |                               |
| 2500                                                                      |                               |
| 5000                                                                      |                               |
| 7500                                                                      |                               |
| 10000                                                                     |                               |
| 12500                                                                     |                               |
| 15000                                                                     |                               |
| 17500                                                                     |                               |
| 20000                                                                     |                               |
| Cancel                                                                    |                               |
| Press Volume +/- or View 1/3 to Navigate<br>Press Test or Start to Select |                               |
| Press Service or Tunes to Exit                                            |                               |

### <u>Utilities Menu</u>

From the **Test Main Menu**, select **Utilities** and enter. The Utilities Menu contains tools which the operator could use to manage game adjustments or reset key game and player score and statistic information. The option to perform a game factory restore can also be accessed.

| Utilities Menu                                                                                                    | Utilities                                                                                                    |
|----------------------------------------------------------------------------------------------------|----------------------------------------------------------------------------------------------------|
| CRC Check                                                                                                    | Please note the following:                                                                                      |
| Clear Credits<br>Clear Audits<br>Reset High Scores<br>Reset Player Stats<br>Default Adjustments<br>Factory Restore | Setting default<br>adjustments or<br>performing a factory<br>restore will require<br>calibration<br>afterwards. |
| Cancel                                                                                                    | A factory restore will<br>perform all the resets<br>listed at the left,<br>clearing credits,                    |
| Press Volume +/- or View 1/3 to Nav<br>Press Test or Start to Select<br>Press Service or Tunes to Exit             | igate audits, high scores, player data.                                                                         |

#### Note:

- Information will be permanently erased by Clear or Reset functions.
- It is often ideal to perform a factory restore when the game is being moved to a new location.
- Record your game audit information if performing any of the above functions.

## CRC Check Menu

From the *Utilities Menu*, select *CRC Check* and enter. Performing CRC check verifies the integrity of the software. Press Start to Select. Press Tunes or Service to Exit.

| Really Perform CRC Check?                                       | Utilities                                                                                                    |
|-----------------------------------------------------------------|----------------------------------------------------------------------------------------------------|
| Yes<br>No                                                       | Please note the following:                                                                                           |
| Cancel                                                          | Setting default<br>adjustments or<br>performing a factory<br>restore will require<br>calibration<br>afterwards.      |
| Press Volume +/- or View 1/3 to Navigate                        | A factory restore will<br>perform all the resets<br>listed at the left,<br>clearing credits,<br>audits, high scores, |
| Press Test or Start to Select<br>Press Service or Tunes to Exit | player data.                                                                                                    |

## **Clear Credit Menu**

From the *Utilities Menu*, select *Clear Credits* and enter. Performing Clear Credit will delete any remaining credits posted. Press Start to Select. Press Tunes or Service to Exit.

| Really Clear Credits?                                                                                       | Utilities                                                                                                    |
|----------------------------------------------------------------------------------------------------|----------------------------------------------------------------------------------------------------|
| Yes<br>No                                                                                                   | Please note the following:                                                                                          |
| Cancel                                                                                                    | Setting default<br>adjustments or<br>performing a factory<br>restore will require<br>calibration<br>afterwards.     |
|                                                                                                    | A factory restore will<br>perform all the resets<br>listed at the left,<br>clearing credits,<br>audits, bick scores |
| Press Volume +/- or View 1/3 to Navigate<br>Press Test or Start to Select<br>Press Service or Tunes to Exit | player data.                                                                                                    |

### Clear Audit Menu

From the *Utilities Menu*, select *Clear Audit* and enter. Performing Clear Audit will delete all audit information found on the Audit Menu. Please record them if you ever need to reference the information. Press Start to Select. Press Tunes or Service to Exit.

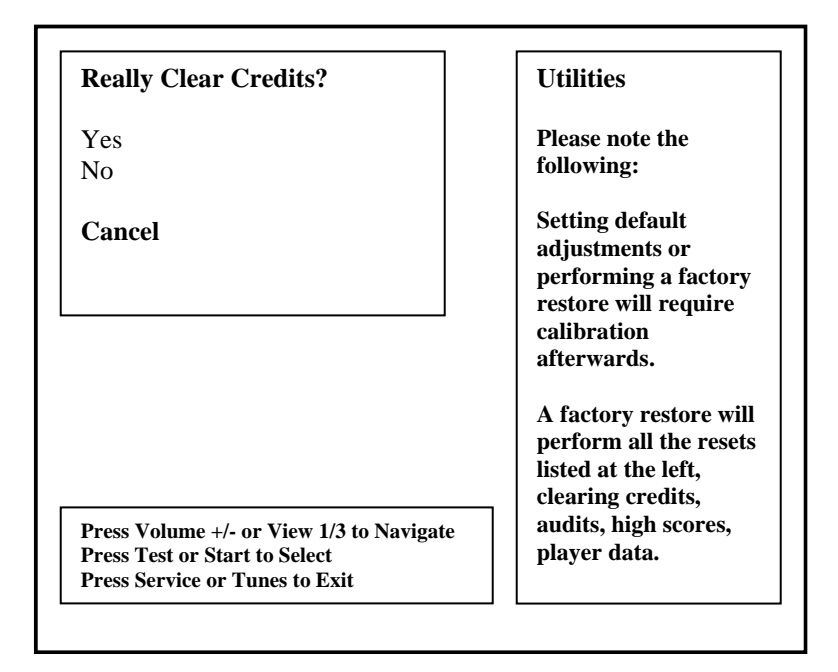

## Clear High Scores Menu

From the *Utilities Menu*, select *Clear High Scores* and enter. Performing Clear High Score will clear the all high score tables. Press Start to Select. Press Tunes or Service to Exit.

| Really Clear High Scores?                                                                                   | Utilities                                                                                                    |
|----------------------------------------------------------------------------------------------------|----------------------------------------------------------------------------------------------------|
| Yes<br>No                                                                                                   | Please note the following:                                                                                      |
| Cancel                                                                                                    | Setting default<br>adjustments or<br>performing a factory<br>restore will require<br>calibration<br>afterwards. |
|                                                                                                    | A factory restore will<br>perform all the resets<br>listed at the left,<br>clearing credits,                    |
| Press Volume +/- or View 1/3 to Navigate<br>Press Test or Start to Select<br>Press Service or Tunes to Exit | audits, high scores,<br>player data.                                                                            |

## **Clear Player Stats Menu**

From the *Utilities Menu*, select *Clear Player Stats* and enter. Performing Clear Player Stats will clear all player information, including PIN, car upgrades and money earned. Press Start to Select. Press Tunes or Service to Exit.

| Really Clear Player Stats?                                                                                  | Utilities                                                                                                    |
|----------------------------------------------------------------------------------------------------|----------------------------------------------------------------------------------------------------|
| Yes<br>No                                                                                                   | Please note the following:                                                                                      |
| Cancel                                                                                                    | Setting default<br>adjustments or<br>performing a factory<br>restore will require<br>calibration<br>afterwards. |
|                                                                                                    | A factory restore will<br>perform all the resets<br>listed at the left,<br>clearing credits,                    |
| Press Volume +/- or View 1/3 to Navigate<br>Press Test or Start to Select<br>Press Service or Tunes to Exit | audits, high scores,<br>player data.                                                                            |

## Set Default Adjustments Menu

From the *Utilities Menu*, select *Default Adjustment* and enter. Performing Default Adjustment setting will restore game adjustments back to its manufacturer recommended settings. The game will need to be re-calibrated. Press Start to Select. Press Tunes or Service to Exit.

| Really Set Default Adjustments?                                           | Utilities                                                                                                    |
|---------------------------------------------------------------------------|----------------------------------------------------------------------------------------------------|
| Yes                                                                       | Please note the                                                                                                 |
| No                                                                        | following:                                                                                                    |
| Cancel                                                                    | Setting default<br>adjustments or<br>performing a factory<br>restore will require<br>calibration<br>afterwards. |
|                                                                           | A factory restore will<br>perform all the resets<br>listed at the left,<br>clearing credits,                    |
| Press Volume +/- or View 1/3 to Navigate<br>Press Test or Start to Select | audits, high scores,<br>player data.                                                                            |

## Factory Restore Menu

From the *Utilities Menu*, select *Factory Restore* and enter. Performing Factory Restore will restore game adjustments back to its manufacturer recommended settings and clear all audit information. The game will need to be re-calibrated. Press Start to Select. Press Tunes or Service to Exit.

| Really Perform Factory Restore?                                                                             | Utilities                                                                                        |
|----------------------------------------------------------------------------------------------------|--------------------------------------------------------------------------------------------------|
| Yes                                                                                                    | Please note the                                                                                  |
| No                                                                                                    | following:                                                                                       |
| Cancel                                                                                                    | Setting default<br>adjustments or<br>performing a factory<br>restore will require<br>calibration |
|                                                                                                    | afterwards.<br>A factory restore will<br>perform all the resets                                  |
|                                                                                                    | listed at the left,<br>clearing credits,                                                         |
| Press Volume +/- or View 1/3 to Navigate<br>Press Test or Start to Select<br>Press Service or Tunes to Exit | audits, high scores,<br>player data.                                                             |

## Calibration Menu

From the **Test Main Menu**, select **Calibration** and enter. Making sure that the wheel, gas and brake are all properly calibrated is the easiest way to make sure that your driving game could maximize its earning potential. Follow the screen instructions carefully. Verify proper calibration on the Switch Test screen. Check and make sure that the minimum, center and maximum values correspond to the actual position of the control.

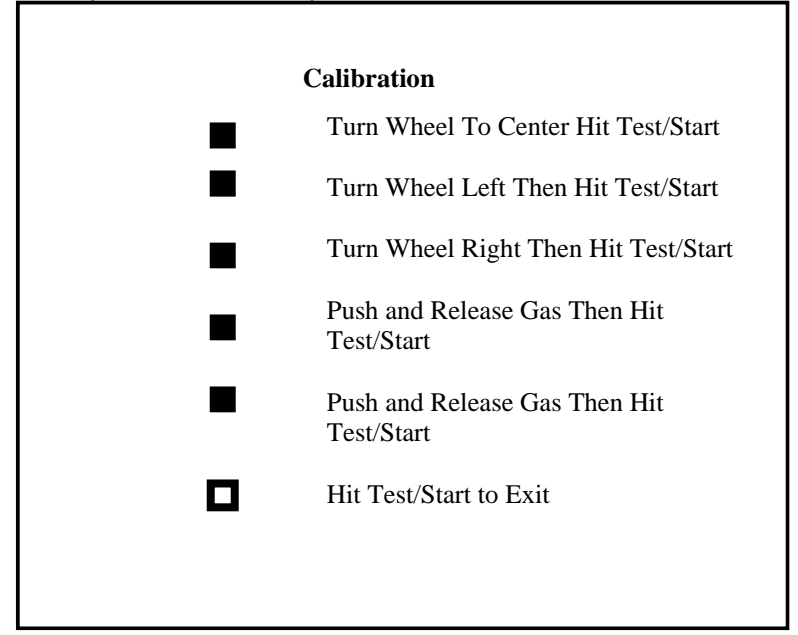

#### Note:

- If the game requires constant recalibration, check the controls for mechanical wear or damage. Replace if necessary.
- Normal wear and tear of the controls means that calibration should be part of the games scheduled maintenance.

### <u>Volume Menu</u>

From the **Test Main Menu**, select **Volume** and enter. This refers to the game volume while in play. Use the Volume Up/ Volume Down button on the service panel to adjust volume level. Press Start to Select. Press Tunes or Service to Exit.

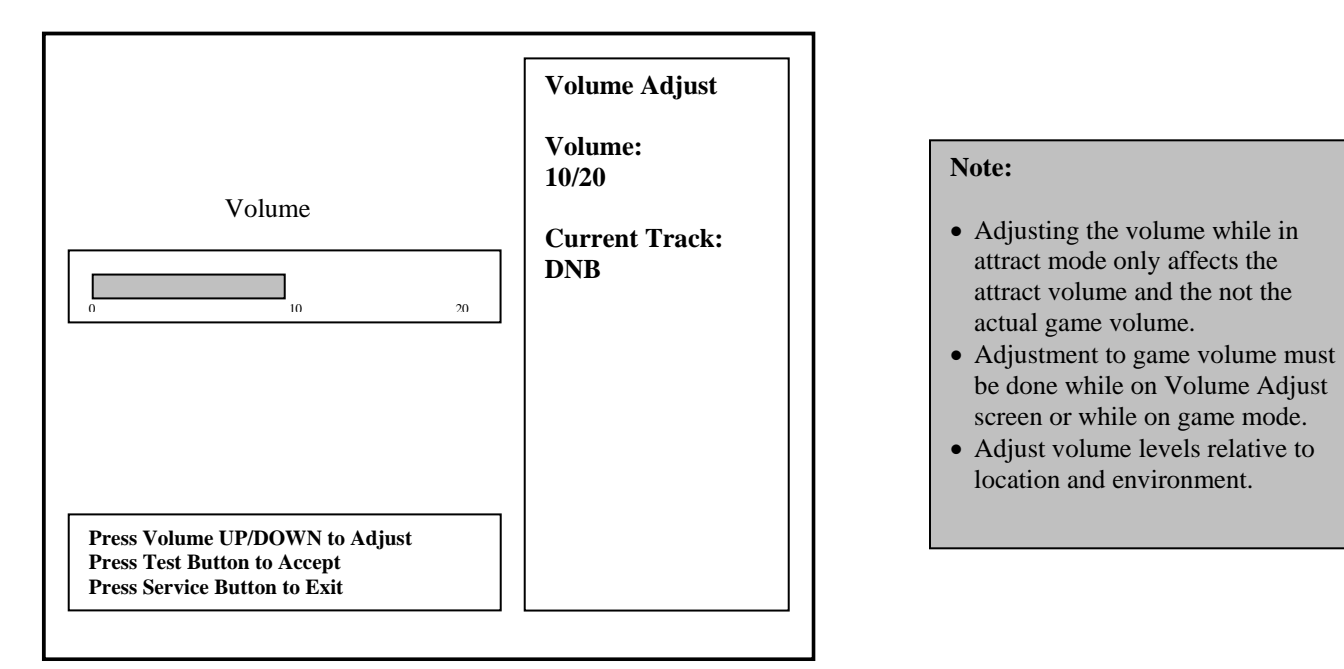

## Volume Menu

From the **Test Main Menu**, select **Attract Volume** and enter. This refers to the attract mode volume. Use the Volume Up/ Volume Down button on the service panel to adjust volume level. Press Start to Select. Press Tunes or Service to Exit.

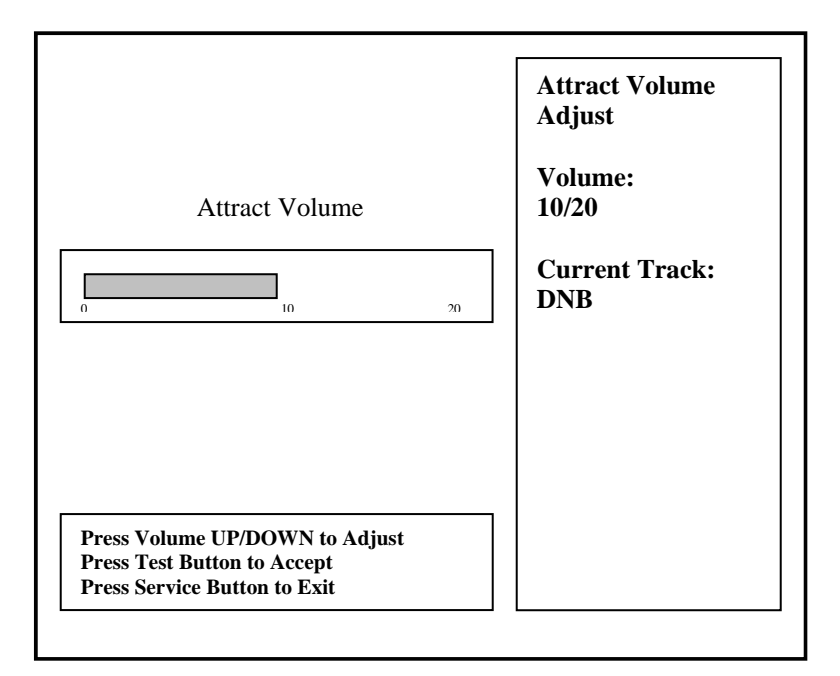

## SPECIFICATIONS

Specifications for "The Fast and the Furious" system are broken into two halves: the **Motion Base** and the **Display Cabinet**.

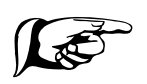

Note: Specifications are subject to change without prior notification.

| The Fast and the Furious Motion Base Specs |                                                                                    |  |  |
|--------------------------------------------|------------------------------------------------------------------------------------|--|--|
| Chair                                      | <ul><li>High-back chair</li><li>Additional speakers built into chair for</li></ul> |  |  |
|                                            | surround sound effect                                                              |  |  |
| Audio                                      | • In chair x 2                                                                     |  |  |
|                                            | • 8 watts RMS x 4, 4 ohm                                                           |  |  |
| Installed Dimensions / Weight (LxWxH)      | • 65" x 42" x 72" / 1250 lbs                                                       |  |  |
|                                            | • 165 x 107 x 183 cm / 498 kg                                                      |  |  |
| Shipping Dimensions (LxWxH)                | • 65" x 45" x 80" / 1100 lbs                                                       |  |  |
|                                            | • 165 x 114 x 203 cm / 566 kg                                                      |  |  |
| Motion system:                             | <ul> <li>3 degree of freedom (DOF) Mini</li> </ul>                                 |  |  |
|                                            | Motion Base: 220 Vac- 3 phases,                                                    |  |  |
|                                            | powered, Motor-driven Actuators                                                    |  |  |
| Control Inputs and Outputs/feedback:       | <ul> <li>Active Steering Wheel Assembly</li> </ul>                                 |  |  |
|                                            | <ul> <li>5 dash Buttons/Switch</li> </ul>                                          |  |  |
| Player Weight Limit                        | 300 lbs.                                                                           |  |  |
| Motors                                     | (3) 220Vac, 50/60Hz, 1/2 Hp 3phase                                                 |  |  |
| Power Requirements – Plug is located on    | Motion Base Power: 220 Vac, 50/60 Hz, 12A                                          |  |  |
| front of the Motion Base.                  |                                                                                    |  |  |
|                                            | PC System with D/A Converter Card                                                  |  |  |
|                                            | Jamma PCB with USB and Parallel Port                                               |  |  |
|                                            | H-Boom PCB (Sound Amplifier & Power                                                |  |  |
|                                            | Steering Control)                                                                  |  |  |

## The "Fast and the Furious" Deluxe Motion Base

## The Fast and the Furious Deluxe Display Cabinet

| The Fast and the Furious Cabinet Specs      |                                              |  |  |
|---------------------------------------------|----------------------------------------------|--|--|
| Monitor Specifications                      | • 52" Rear Projection, Mitsubishi            |  |  |
|                                             | • DVI to HDMI                                |  |  |
| Audio                                       | Below Marquee                                |  |  |
|                                             | • 8 watts RMS x 4, 4 ohm                     |  |  |
| Installed Dimensions / Weight (LxWxH)       | • 26" x 41" x 77" / 550 lbs                  |  |  |
|                                             | • 66 x 104 x 196 cm / 250 kg                 |  |  |
| Shipping Dimensions                         | • 37" x 47" x 84" / 610 lbs                  |  |  |
|                                             | • 93 x 119 x 213 cm / 276 kg                 |  |  |
| Power Requirements USA, 2 inputs at rear of | Input 1: 120 VAC, 5 Amps, 50/60 Hz           |  |  |
| Cabinet.                                    | Input 2: 120 VAC, 10 amps, 50/60 Hz          |  |  |
| Computer System Specifications:             | Windows XP Embedded Operating                |  |  |
|                                             | System                                       |  |  |
|                                             | <ul> <li>High Resolution Graphics</li> </ul> |  |  |
|                                             | Accelerator Card.                            |  |  |
| Marquee Panel                               | • The "Fast and the Furious" Artwork         |  |  |
|                                             | Fluorescent back-lit                         |  |  |

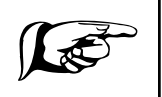

Note: This unit has 2 separate power cords! The motion base requires one dedicated 20-amp circuit! No other appliance or game should be shared on this circuit.

## Maintenance/Diagnostics

## Inspection Schedule

| Item                                  | Task                        | Frequency | Comments                                     |
|---------------------------------------|-----------------------------|-----------|----------------------------------------------|
| Display Cabinet                       | Visually inspect for        | Daily     | CAUTION! Use only mild detergent             |
| and Marquee                           | fingerprints, smudges,      |           | solutions approved for use on Plexiglas.     |
| Plexiglas                             | etc., and wipe clean.       |           | Do not use chemical solvents or cleaners     |
|                                       |                             |           | containing abrasives.                        |
| Bellows, motion                       | Visually inspect for        | Daily     | The bellows is important for player safety   |
| base                                  | tears, rips, and loose or   |           | and prevents debris from getting inside      |
|                                       | fastoners Poplace if        |           | the motion system mechanisms.                |
|                                       | damaged                     |           |                                              |
| Resting motion                        | Visually inspect game.      | Daily     | This is very important for the life          |
| inspection.                           | make sure it is not         | Duity     | expectancy of your motion base. With         |
| 1                                     | moving in attract mode.     |           | the Motion-Stop up, during attract mode      |
|                                       | Make sure Motion-           |           | the Motion Base should hold its position.    |
|                                       | Stop is up!                 |           | If it moves while in attract mode, give      |
|                                       |                             |           | immediate attention and check trouble-       |
|                                       |                             |           | shooting guide!                              |
| Fasteners                             | Visually inspect for        | Weekly    | Fasteners are important for the stability of |
|                                       | loose or missing            |           | the machine. Also, missing fasteners         |
|                                       | retaining fasteners.        |           | encourage vandalism and theft.               |
| Motion                                | See section 4.3.7           | Wookhy    | Tasts for motor functionality if the         |
| Diagnostics                           | Motion Diagnostic sub-      | WEEKIY    | movement of the seat and what is             |
| (Bellows up.                          | menu and perform            |           | displayed on screen do not match, please     |
| function test only)                   | functions.                  |           | perform Motion Diagnostic test with          |
| , , , , , , , , , , , , , , , , , , , |                             |           | Bellows down.                                |
| Motion                                | See section 4.3.7,          | Every Two | Visually inspect motion and components       |
| Diagnostics                           | Motion Diagnostic sub-      | Months    | for alignment and ware.                      |
| (Bellows down)                        | menu and perform            |           |                                              |
|                                       | functions.                  |           |                                              |
| Steering                              | 1) Inspect items for loose  | Weekly    | Regular diagnostics will prolong the         |
| controls and                          | or damaged parts.           |           | operational life of your Fast and the        |
| dash buttons                          | Replace if needed.          |           | Furious in addition to enhancing feel of     |
|                                       | 2) Select input             |           | the game.                                    |
|                                       | the Operator Console        |           | Out of calibration controls will not allow   |
|                                       | and test all buttons and    |           | the game to function properly                |
|                                       | calibration. If calibration |           | the game to function property.               |
|                                       | is off, re-calibrate.       |           |                                              |
| Connecting                            | Verify the bolts are tight. | Weekly    | The powerful jolts may cause the unit to     |
| Brackets/                             | If not, tighten.            | -         | "travel" after consecutive usage if it not   |
|                                       |                             |           | bolted to the floor. Make sure it stays in   |
|                                       |                             |           | the desired/original location.               |

| Pushrod      | 1) Check the entire Push    | Monthly | Continuing to run the Fast and Furious    |
|--------------|-----------------------------|---------|-------------------------------------------|
| Assembly     | Rod Assembly and Tri-       | •       | under these faulty conditions may cause   |
| 2            | Plate for loose hardware.   |         | severe damage to the motion base and      |
|              | 2) Check Rod End            |         | may void the warranty.                    |
|              | connections for signs of    |         | 5                                         |
|              | wear.                       |         |                                           |
|              | 3) If any of these items    |         |                                           |
|              | are worn excessively        |         |                                           |
|              | stop the motion base        |         |                                           |
|              | immediately and contact     |         |                                           |
|              | Tsunami Support.            |         |                                           |
| Cooling Fans | 1) Verify that the fans in  | Monthly | It is essential to maintain proper        |
| -            | the CPU area on the         |         | ventilation to the display cabinet, the   |
|              | back of the Display         |         | motion base, and the computer. Failure to |
|              | Cabinet are working.        |         | do so may decrease the performance        |
|              | Clean ventilation           |         | and/or the life span of your Re-volt      |
|              | grills/filters.             |         | Deluxe.                                   |
|              | 2) Verify that the fans in  |         |                                           |
|              | the Computer are            |         |                                           |
|              | working. Clean              |         |                                           |
|              | ventilation grills/filters. |         |                                           |
|              | 3) Verify that the fans in  |         |                                           |
|              | the trey of the motion      |         |                                           |
|              | base are working.           |         |                                           |
|              | 4) If any of the fans quit  |         |                                           |
|              | working, re-check the       |         |                                           |
|              | connection or replace       |         |                                           |
|              | immediately.                |         |                                           |

## Calibration Test Procedure

- **1.** Refer to Section 4.3.7 "Motion Diagnostics" from the "Operator Console" menu.
- 2. Run through the diagnostic testing from operator console to test motors. Ensure that the chair comes to rest in a level position after exercising all motors.
- **3.** Select the "Motion Test" feature to cycle the chair through its 6 degrees of freedom.

## **Removal and Replacement of Bellows (skirt)**

- **1.** Removal of Bellows
  - **a.** Remove Fasteners holding the bellows in place.
  - **b.** Move Bellows down.
- 2. Replacing Bellows

- a. Lift Bellows into place.
- **b.** Line up Bellow holes and refasten.

## Motor and Potentiometer Assembly Calibration

- **1.** Remove Bellows.
- **2.** On your Display Unit, activate the Motor Calibration Menu. Run the Motion Diagnostics routines. Ensure on-screen menu indicates motors are in the center position.
- **3.** Look at the Motors and verify that the Push Rod mechanisms are at the lowest point in their vertical travel. (**See figure below.**)

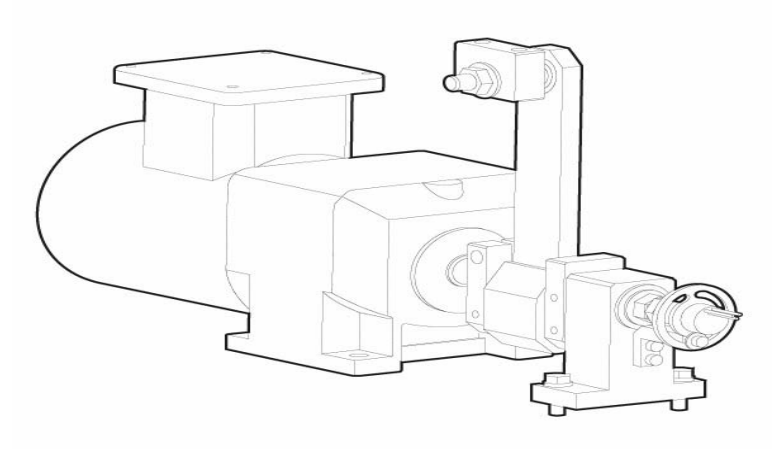

- 4. If adjustment is required,
- 5. With the Push Rod assembly / Bell Crank at minimum loosen (Do not remove) the two (2) screws that attach the Pot assembly bracket to the frame.
- **6.** Rotate the bracket (Pot assembly) slightly clockwise or counter clockwise to adjust the angle of the bell crank.

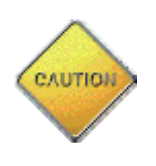

- WARNING: PREVENT INJURY: Secure all loose articles of clothing, jewelry, and hair; they could get caught in the actuator(s).
- 7. Verify that the Bell Crank is still at its lowest vertical position.

**8.** Refasten pot bracket.

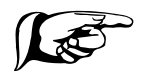

NOTE: Make sure the bell crank direction is correct to the diagram on the previous page.

**9.** Proceed to the next motor–pot assembly and repeat procedure until all 3 are calibrated.

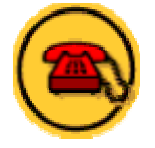

### If there are repeatability, drift errors, or if the motor does not respond to the motion diagnostics test, contact Tsunami Support for assistance.

- **10.** Test the motion system by performing "Motion Test" feature found in the "Motion Diagnostics" sub-menu in the "Operators Console". Verify that when awaiting coin-up, the player seat is level (front-to-back, and left-to-right).
- **11.** Re-install the bellows.

## **Potentiometer Assembly Replacement**

- **1.** Turn off power to your Re-volt Deluxe.
- 2. Remove Potentiometer connector and both bolts on the Potentiometer Assembly bracket.
- 3. Replace with new Potentiometer Assembly.
- 4. Calibrate Motor and Potentiometer Assembly.

## Push Rod Assembly Replacement

- **1.** Turn of power to your Revolt Deluxe.
- 2. Remove two bolts fastening the bearing block to the tray.
- **3.** Loosen the Bell Crank bolt on the motor shaft and use a mallet or puller to disengage the Bell Crank. **Pay attention not to lose the motor KEY (Long rectangular piece of metal on the motor shaft).**
- **4.** Remove the top part of the Push Rod from the Tri-Plate by removing the nut and lock washer that is on the inside portion of the Tri-Plate.
- **5.** Remove the two bolts the Push Rod assembly to the tri plate. The Push Rod Assembly may now be removed.

- **6.** Reinstall top portion of Pushrod to Tri-Plate. Install lock washer and nut.
- 7. Tighten the Bell Crank bolt using a torque wrench to 75 ft/lbs, and visually inspect the crease on the Bell Crank.
- **8.** Fasten bearing block to tray.
- 9. Calibrate Motor and Potentiometer Assembly.

## **Drive Box Replacement**

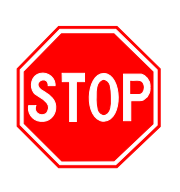

### WARNING

PREVENT INJURY OR DEATH: Never open any of the control boxes or power boxes. These boxes are 220V and attempts to improperly service may cause serious injury or death. For safe handling, the power must be off for at least 60 seconds prior to handling. For safest handling, unplug main power plug.

- 1. Ensure that you have powered down your Re-volt Deluxe. To be sure that no power is left in control boxes, you must wait 1 minute after powering down before working with these boxes. You may wish to unplug your game for extra safety.
- **2.** Your control boxes have 4 wires going to them. First, there is a main power cable. Second, there is a power cable that goes to the motor (braided metal cable) and finally there are 2 data cables.
- **3.** You must remove all 4 of these cables first. Ensure that you grab the connectors, not the cables.
- 4. Unscrew all bolts on the drive box clamp and lift box out of place.
- 5. Replace with new box and secure drive box clamp.
- 6. Plug cables back into their respective places. Make sure the cables come straight out of the connector to ensure proper connection. Failure to do so may cause the motor to spin constantly.
- 7. Turn power on.

## **GENERAL TROUBLESHOOTING GUIDE**

| PROBLEM             | POSSIBLE CAUSE             | SOLUTION                            |
|---------------------|----------------------------|-------------------------------------|
| Game will not power | Game not plugged in        | Plug game into Outlet Pecentacle    |
| up.                 | Game not plugged in.       | Plug game into Outlet Neceptacle.   |
|                     | Game not turned on.        | Turn ON main power switch           |
|                     | Game fuse is blown         | Check Circuit Breaker.              |
|                     | No power to receptacle.    | Plug game into powered receptacle.  |
|                     | PC power switch is OFF     | Turn PC power switch ON.            |
|                     | PC BIOS set wrong.         | See Appendix B.                     |
|                     |                            |                                     |
| "No Signal" Message | Video Cable not secure.    | Check and secure Video connector.   |
|                     | PC not turned ON.          | Turn ON power to PC.                |
| No video display.   | No power to Video Display. | Check power to Video Display.       |
|                     |                            | Game will not power up.             |
| No sound.           | Audio cable not connected. | Check audio cable connection.       |
|                     | Speaker not connected.     | Check speaker connection.           |
| "I/O Board Missing" | USB connector not          | Check USB connector from PC to I/O  |
|                     | connected.                 | board. Perform Hard Drive Recovery  |
| Game will not load. | New Hard Drive installed.  | Power cycle by un-plugging game.    |
|                     |                            | Perform Hard Drive Recovery         |
|                     | Hard Drive data corrupted. | Perform Hard Drive Recovery.        |
| Game Freezes        | Secure Dongle Loose        | Secure and Tighten Dongle           |
|                     | Poor Ventilation           | Check Fan Operation and Airflow     |
|                     | USB cable loose            | Remove and Reinsert USB both ends   |
|                     |                            | of cable                            |
|                     | Failing or Bad Power       | Check Power Supply Output or        |
|                     | Supply                     | Replace With Known Good.            |
|                     | Corrupted Hard Drive       | Perform CRC Check. Re-Image if bad. |
| Game Resets.        | Low DC voltage.            | Check for proper voltage(+5V,+12V)  |
|                     | Door lamp is wrong rating. | Use only 5volt lamps.               |
|                     | Cabinet/PC temperature is  | Check that Vents and Fans are       |
|                     | too high.                  | functioning and not obstructed.     |
|                     | Hard Drive data corrupted. | Perform Hard Drive Recovery         |
| Not Linking         | DIP Switch Set Wrong       | Refer to Networking Setup Section.  |
|                     | Network Cable Bad          | Check Connection or Replace         |
|                     | Game Operator Settings     | Make Sure All Settings Are The Same |
|                     | Not The Same.              | Between Linked Games                |
| No Wheel Feedback   | Bad wheel Driver Board     | Replace With Known Good To Verify   |
|                     | Bad Fuse on wheel Driver   | Replace Fuse On Wheel Driver With   |
|                     | Duard Development          | I ne Same Value Fuse                |
|                     | Parallel Cable Loose       | Secure and Lighten Parallel Cable   |
|                     |                            | Uneck Connection 10 Motor and       |
|                     |                            | Vineel Driver Board                 |
|                     | Bad Transformer Fuse       | Replace With Same Value Fuse        |

# **Warning:** Do not connect or disconnect any cables or connectors on this game with the power on. This could potentially damage the game.

## Troubleshooting the Motion Base

| Symptom           |     | Possible Cause        | Guide                                           |
|-------------------|-----|-----------------------|-------------------------------------------------|
| There is no power | (1) | Base not plugged in   | Make sure that the Power Cord is plugged in     |
| to the Motion     |     |                       | to the Motion Base (220VAC). Make sure that     |
| Base              |     |                       | the 12A (Display Cabinet) Power Cord is         |
|                   |     |                       | plugged in to the wall outlet.                  |
| None of the Fans  | (2) | Tripped Breaker       | Check the Breaker Switch at the rear of the     |
| are working       |     | (Back of cabinet)     | Display Cabinet (not tripped).                  |
|                   | (3) | Thrown Breaker        | Check the Breaker Switch at the wall.           |
| Unit does not     |     | (Main breaker at the  |                                                 |
| respond to Motion |     | wall)                 |                                                 |
| Test Program      | (4) | No Voltage output at  | Check the power input to the Transformer's      |
|                   |     | the Transformer's     | Primary Winding. Check power output at          |
| Unit does not     | (=) | Secondary Winding     | Transformer's Secondary Winding.                |
| Initialize when   | (5) | Tripped Breaker       | Check the Breaker Switch at the front of the    |
| Red Stop Switch   |     | (Back of the Cabinet) | Motion Base (on the PDB, push button type).     |
| IS activated.     | (1) | Stop Switch apple pat | Increat Stop cohic connections at the Red       |
| of the Meters     | (1) | Stop Switch Cable Hot | Stop Switch and at the Data Distribution Box    |
|                   | (2) |                       | Check continuity correct the Stop Switch        |
| There is Power to | (2) | defective             | Check continuity across the Stop Switch.        |
| the Motion Base   | (2) |                       | Make avera that the Oakle has read              |
| and the Fans are  | (3) | Stop Cable is faulty  | Make sure that the Cable has good               |
| running.          |     |                       | continuity.                                     |
| · •·······        |     |                       |                                                 |
| Motors DON'T      | (1) | Loose or faulty cable | Check the 37pin DB cable at the Computer        |
| respond.          | . , | (CBL-0107-X)          | (far right card slot). Check the cable at the   |
|                   |     |                       | Motion Base.                                    |
| There is Power to | (2) | Loose or faulty cable | Check cables from Data Distribution Box to      |
| the Motion Base   | . , | (CBL-0056-X)          | Motor Drive Boxes.                              |
| and there is      | (3) | D/A Card loose inside | Reseat the card. Call Tsunami Visual            |
| power to All      |     | Computer Case.        | Technologies for technical assistance.          |
| Motors.           | (4) | Faulty Data           | Call Tsunami Visual Technologies for            |
|                   |     | Distribution Box      | technical assistance.                           |
|                   |     | (DDB)                 |                                                 |
| SOME of the       | (1) | Faulty, Motor or      | Connect the suspected Box to a Motor that is    |
| Motors are not    |     | defective Drive Box   | proven to work. If the good Motor will not      |
| responding.       |     | (MDB)                 | work with the suspected MDB then your MDB       |
| <b></b>           |     |                       | is detective.                                   |
| There is Power to | (2) | Loose or faulty cable | Check the 37pin DB Cable at the Computer        |
| the Motors        |     | (CBL-0107-X)          | (far right card slot). Check the Cable at the   |
| the Meters de not | (2) |                       | Motion Base, at the Data Distribution Box.      |
| respond           | (3) |                       | Motor Drive Poyce                               |
| respond.          | (4) |                       | Check Dower Cords going from the Dower          |
|                   | (4) |                       | Distribution Roy to the Motor Drive Roy         |
|                   |     | (CBL-0059-X)          | Check the Power Cable going to the Motor        |
|                   |     | (CDE-0033-X)          | (silver braided cable)                          |
|                   | (5) | Defective Motor       | Check to see if Motor Shaft will rotate by      |
|                   |     |                       | hand (with no power to the Motor) If it will    |
|                   |     |                       | not, your Motor is bad. If it will rotate, then |
|                   |     |                       | see (6) in this section.                        |

|                                                         | (6) | Faulty Motor Cable<br>(CBL-0059-X)                                               | Check continuity across the lines. The three voltage lines should have continuity. Then check the continuity from the Voltage Lines to Ground Line. Replace if faulty.                                                         |
|---------------------------------------------------------|-----|----------------------------------------------------------------------------------|----------------------------------------------------------------------------------------------------|
| Motion Base<br>moves during<br>attract mode.            | (1) | Bad positioning<br>devise (POT)<br>BLA-9005-X                                    | Disable Motion Base. Call Tsunami Visual Technologies for replacement.                                                                                                    |
| Motor cannot find<br>home position.                     | (1) | Bad positioning devise (POT)                                                     | Disable Motion Base. Call Tsunami Visual Technologies for replacement.                                                                                                    |
| Appears to move out of control.                         | (2) | (POT) wired to the<br>wrong Motor Drive<br>Box.                                  | Usually happens to a pair of Motors. At the Motors that are out of control, switch the POT-s or cables going to the POT-s.                                                                                                    |
|                                                         | (3) | Motor wired to the<br>wrong Motor Drive<br>Box.                                  | Usually happens to a pair of Motors. Switch<br>the silver Motor power cables at the Motor<br>Drive Box.                                                                                                    |
|                                                         | (4) | Belt to pot is loose, or missing.                                                | Tighten Belt, or replace it.                                                                                                    |
|                                                         | (5) | (POT) wired wrong.                                                               | Compare the wiring of the suspected bad<br>POT to the wiring of the other POTS.                                                                                                    |
|                                                         | (6) | Pulley to Motor or POT is loose.                                                 | Reset setscrews on the pulley. If not repairable, call Tsunami Visual Technologies for replacement.                                                                                                    |
| Fans do not work.                                       | (1) | Loose Cable.                                                                     | Power Cord to the 12Vdc Power Supply came out of the Power Distribution Box.                                                                                                    |
| Motors are<br>functional.                               | (2) | Defective Power<br>Supply                                                        | Call Tsunami Visual Technologies for<br>replacement.                                                                                                    |
|                                                         | (3) | Defective Fan                                                                    | Check to see if Voltage is getting to the Fan.<br>Call Tsunami Visual Technologies for<br>replacement.                                                                                                    |
|                                                         | (4) | Bad connection                                                                   | Loose connector at the Fan.                                                                                                    |
|                                                         | (5) | Loose or faulty cable<br>(CBL-0027-X)                                            | Check if Voltage is getting to the Fans.                                                                                                    |
| Player Seat is not<br>at level before<br>starting game. | (1) | Motor Potentiometer<br>Assembly is out of<br>calibration.                        | Verify that all Pushrods are at the center position and properly adjusted on all 3 Motors.                                                                                                    |
| Steering does not respond.                              | (1) | Faulty connection,<br>cabling from Steering<br>Controller PCB.                   | Check the cables from the controls, through<br>the base, through the Cabinet to the H-Boom<br>PCB for a loose connection.<br>Check Parallel Cable Connection between PC<br>and H-Boom PCB.<br>Make sure that Dongo is present. |
|                                                         |     |                                                                                  |                                                                                                    |
|                                                         | (3) | Faulty H-Boom PCB.                                                               | Call Tsunami Visual Technologies for<br>assistance or replacement.                                                                                                    |
| Steering POT isn't stable.                              | (1) | Set screw on the<br>bushing that couples<br>the POT to the<br>Steering is loose. | Tighten the set screws on the bushing                                                                                                    |
|                                                         | (2) | Bad POT on the<br>Steering                                                       | Call Tsunami Visual Technologies for<br>replacement.                                                                                                    |
|                                                         | (3) | Faulty cabling                                                                   | Unplug POT from the Steering. Call Tsunami<br>Visual Technologies for assistance or<br>replacement.                                                                                                    |

|                                    | (4) |                                 |                                                       |
|------------------------------------|-----|---------------------------------|-------------------------------------------------------|
| No Credit when<br>coin is inserted | (1) | Faulty Coin Door                | Check the wiring from the Coin Door to the Jamma PCB. |
|                                    | (2) | Faulty coin door                | Check to Coin Mechanism and Coin Switch.              |
|                                    | (3) | Computer is Hung.               | Reboot the Computer                                   |
|                                    | (4) | Reestablish USB                 | Reboot the Computer                                   |
|                                    |     | connection                      |                                                       |
| No response from                   | (1) | Faulty service panel            | Check the wiring from the service panel to the        |
| Service Panel.                     | (2) | connection.                     | Jamma PCB.                                            |
|                                    | (2) | Faulty service panel            | Check continuity through the Service Panel            |
|                                    | (2) | Duttons                         | Duttons                                               |
|                                    | (3) | Re-establish USD                | Reboot the Computer                                   |
| No Sound                           | (1) | No nower getting to             | Check nower coming into the H-Boom PCB                |
| NO Sound.                          | (1) | the amplifier.                  |                                                       |
|                                    | (2) | Loose cables                    | Check Audio Cable coming out of the                   |
|                                    |     |                                 | Computer's Sound Port.                                |
|                                    | (3) | Volume turned down              | Go to operator's council sub menu Volume              |
|                                    |     | in software                     | Controls, and adjust the volume.                      |
|                                    | (4) | Gain turned down on             | Adjust gain to desired volume using the               |
|                                    | (5) | the amplifier                   | Rotary Knob on the Amplifier.                         |
|                                    | (5) | Game has crashed,               | Reboot. Call I sunami visual i ecnnologies il         |
|                                    |     | (Screen locks up, or            | problem persists.                                     |
|                                    |     | hannens)                        |                                                       |
|                                    | (6) | Bad Amplifier                   | Amplifier is receiving power and signal input         |
|                                    | (-, |                                 | but there is no sound.                                |
|                                    | (7) | Loose cables to                 | Check cabling to speakers; make sure they             |
|                                    |     | Speakers                        | are attached correctly.                               |
| Marquee Light<br>doesn't come on.  | (1) | No power getting to the fixture | Check power coming into the fixture.                  |
|                                    | (2) | Defective Fluorescent<br>Tube.  | Reseat the Tube. Replace Tube.                        |
|                                    | (3) | Bad fixture                     | Call Tsunami Visual Technologies for                  |
| No Video.                          | (1) | No power getting to             | Check power coming into the Monitor.                  |
| No Flaco.                          | ('' | the Monitor.                    |                                                       |
|                                    | (2) | Loose cables                    | Check the cable coming out of the Video Card          |
|                                    |     |                                 | on the Computer, to the Monitor, for a loose          |
|                                    | (2) |                                 | connection.                                           |
|                                    | (3) | Game has crashed,               | Reboot. Call I sunami visual i echnologies il         |
|                                    |     | (Screen locks up, or            | problem persists.                                     |
|                                    |     | hannens)                        |                                                       |
|                                    | (4) | Monitor board fails.            | Call Tsunami Visual Technologies for                  |
|                                    | (') | Worker board raile.             | replacement.                                          |
| Cabinet won't                      | (1) | Check the Ac Power              | At the back of the Cabinet verify that the            |
| power up.                          | ` ´ | Input on the 15A                | Power Cord is plugged in to the Wall Power            |
| •                                  |     | Circuit                         | Outlet.                                               |

## Appendix A: Hard Drive Recovery

**NOTICE:** "Fast and the Furious" is shipped with a recovery CD (Compact Disc). Hard drives have been known to occasionally fail for many reasons. Follow the procedure below to restore data on the hard drive if a disk failure should occur. Use extreme care when performing the following procedure and avoid rough handling of PC or CD. Please check the Troubleshooting Guide section of this document. Have the recovery CD ready before you begin.

The following are some symptoms which may indicate a possible bad hard drive:

- Hard Drive Test reports "bad" or "missing" files. Please refer to Trouble Shooting section of the Manual.
- The game fails to finish loading.
- A boot error is reported after game is power cycled or reset.
- The game is looking for a boot CD to be inserted.
- Erratic game or attract mode.
- **Note:** It is important that the USB cable from PC and power is connected to the I/O board before you proceed.

#### Hard Drive Recovery Procedure:

- 1. Open the Cabinet rear Panel to access the PC.
- 2. Press the button on the CD drive to open CD tray.
- 3. Carefully insert the Recovery Disk into the tray.
- 4. Press the button on the CD drive to close the CD tray.
- 5. Turn OFF the PC by pressing the power button once.
- 6. Turn ON the PC by pressing the power button once.
- 7. Disk recovery process will begin automatically.
- 8. A message at the top of the screen will prompt you to remove the disk when process is over. Press the CD drive button to open tray. Remove the recovery disk and store safely.
- 9. Turn OFF the PC by pressing the power button once.
- 10. Turn ON the PC by pressing the power button once.

Note: Do not interrupt power or reset the game during the following process!

- 11. The game will begin to initialize and load. It will typically take about five minutes to complete.
- 12. The hard drive Recovery Process is complete when the game enters attract mode.
- 13. Proceed with control calibration and make necessary game adjustments. Please refer to Setup and Test section of this Manual.

## Appendix B: Power Management Setting (BIOS)

**NOTE:** Fast and Furious is shipped with the correct BIOS settings. Any changes made to the BIOS other than what is described below may adversely affect game functionality.

This BIOS setting allows the PC to automatically power up when AC power is detected. This eliminates the need to manually turn the PC ON after a power disruption.

Procedure:

- 1. Turn game OFF.
- 2. Connect a PS/2 or USB keyboard to the PC.
- 3. Hold the <u>DELETE</u> key while turning the PC ON.
- 4. On the **BIOS** menu screen, use the <u>DOWN</u> arrow to scroll down to **Power Management Setup**. Hit <u>ENTER</u> key once.
- 5. On the **Power Management Setup** menu, use the <u>DOWN</u> arrow to scroll down to **After AC Power Lost**.
- 6. Use the (+) button to change *After Power Lost* setting to: [*Power ON*].
- 7. Hit <u>F10.</u>
- 8. Hit Enter to Save and Exit.
- 9. PC will reset and begin to load game.
## Limited Warranty

TsuMo Deluxe Motion-Base – "The Fast and the Furious"

**Tsunami Visual Technologies, Inc.** ("Seller") Warrants only to the initial purchaser of its products that The items listed below are free from defects in material and workmanship under normal use and service for the **WARRANTY PERIOD SPECIFIED**:

## 6 Months

No other parts of seller's products are warranted.

Warranty periods are effective from the initial date of shipment from seller to buyer.

Seller's sole liability shall be, at its option, to repair or replace products which are returned to seller during the warranty periods specified, provided:

1. Seller is notified promptly upon discovery by purchaser that stated products are defective.

2. Such products are properly packaged and then returned freight prepaid, to seller's facility.

This warranty does not apply to any parts damaged during shipment and/or due to improper handling, or due to improper installation or usage, or alteration. In no event shall the seller be liable for any anticipated profits, loss of profits, loss of use, accidental or consequential damages or any other losses incurred by the customer in connection with the purchase of a Tsunami Visual Technologies, Inc. product.

## Warranty Disclaimer

Except as specifically provided in a written contract between seller and purchaser, there are no other warranties, express or implied, including any implied warranties of merchantability or fitness for a particular purpose.